# 大成故纸堆全文数据库使用说明

- 北京尚品大成数据技术有限公司
- 大成故纸堆全文数据库
- http://www.dachengdata.com

# 一、 大成故纸堆全文数据库首页

(一),跳转方法:

在浏览器地址栏输入【<u>www.dachengdata.com</u>】,即可进入到《大成故纸堆全文数据库》首页,如下图:

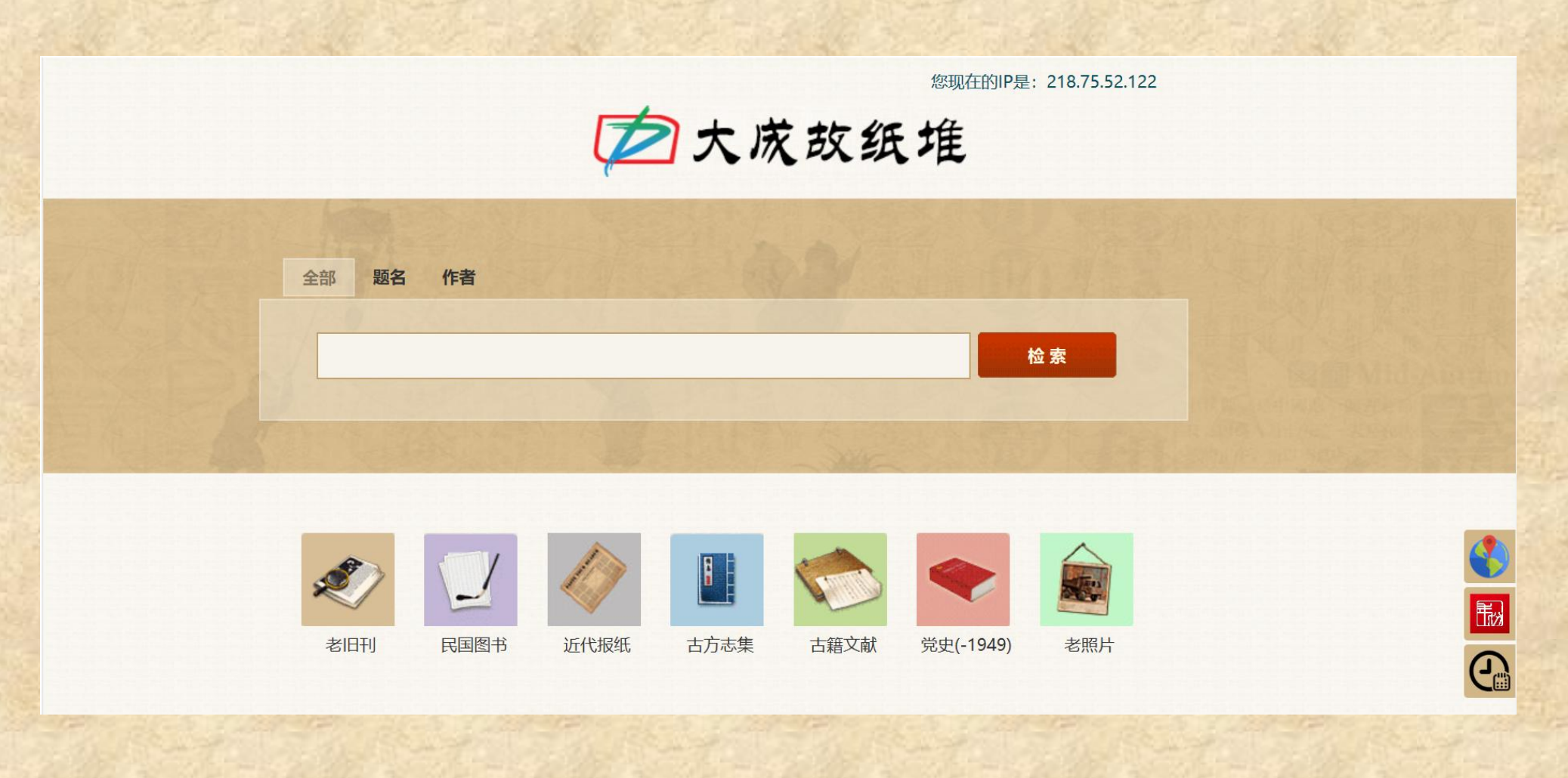

#### (二)、功能介绍:

首页具有三个功能,分别是【检索功能】、【子库跳转功能】和【辅助研究工具】。使用说明如下:

您现在的IP是: 218.75.52.122

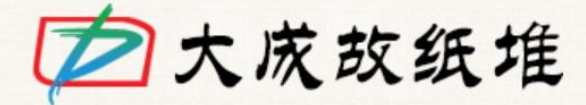

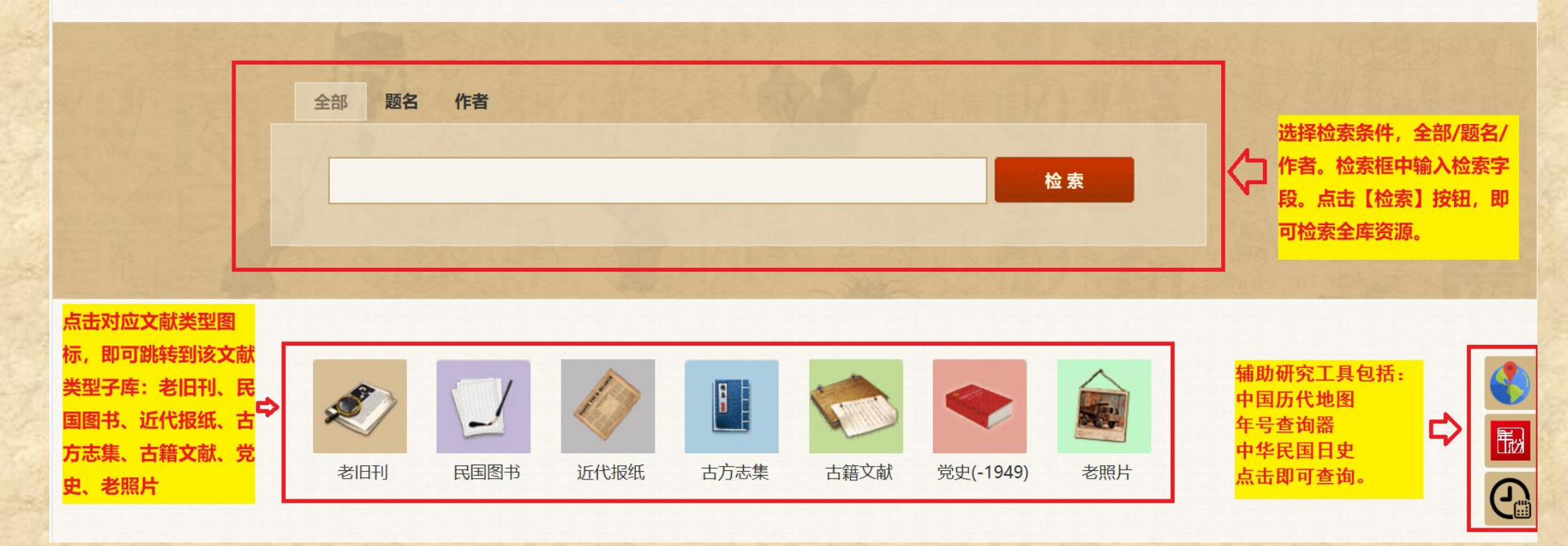

# 二、 检索结果页面功能:

#### 检索结果页面具有三个功能:【检索功能】【返回首页功能】【检索结果列表】。使用说明如下:

| 检索区:通过                     | 全部题名作                                | 諸                           | 点:                                                                                                    |
|----------------------------|--------------------------------------|-----------------------------|----------------------------------------------------------------------------------------------------|
| 鼠标选择检索<br>条件,然后在<br>检索框中输入 | 之 大 成 故 纸 堆 🛤                        |                             | Q<br>を<br>を<br>の<br>は<br>の<br>し<br>の<br>し<br>の<br>の<br>し<br>の<br>し<br>の<br>し<br>の<br>し<br>の<br>し<br>の<br>し<br>の<br>し<br>の<br>し<br>の<br>し<br>の<br>し<br>の<br>し<br>の<br>し<br>の<br>し<br>の<br>し<br>の<br>し<br>の<br>し<br>の<br>し<br>の<br>し<br>の<br>し<br>の<br>し<br>の<br>の<br>の<br>し<br>の<br>の<br>し<br>の<br>し<br>の<br>の<br>の<br>し<br>の<br>し<br>の<br>の<br>の<br>し<br>の<br>し<br>の<br>し<br>の<br>の<br>の<br>し<br>の<br>の<br>の<br>し<br>の<br>の<br>の<br>し<br>の<br>の<br>の<br>の<br>の<br>の<br>の<br>の<br>の<br>の<br>の<br>の<br>の |
| 检索关键词之                     | 1. 福建省民国新县志提要之七(政和县志)                | 作者: 梦吾                      | 文章来源:新福建 1944 第5卷 第6期 P57-65 刊                                                                                                    |
| 后,点击 <b>【</b> 包<br>索】按钮,即  | 2. 福建省民国新县志提要之十(建瓯县志)                | 作者: 梦吾                      | 文章来源:新福建 1944 第6卷 第3期 P50-82                                                                                                    |
| 可显示全库检                     | 3. 福建省 <mark>民国</mark> 新县志提要之八(平潭县志) | 作者: 梦吾                      | 文章来源:新福建 1944 第6卷 第1期 P60-84                                                                                                    |
|                            | 4. 湖南财政庭民国十六年度国税收入数                  | 文章来源:银行周报 1928 第20卷 第39期 P  | ቀ 检索结果列表:所有检                                                                                                    |
|                            | 5. 民国二十四年江西省金库收支概况统计                 | 文章来源:经济旬刊 1936 第6卷 第2-3期 P2 | 索的结果在此处显示。                                                                                                    |
|                            | 6. 民国二十四年江西公路进展概况                    | 文章来源:经济旬刊 1936 第6卷 第2-3期 P2 | 到文章阅读页面。                                                                                                    |
|                            | 7. 民国二十四年十一月江西各县气象统计                 | 文章来源:经济旬刊 1936 第6卷 第2-3期 P3 |                                                                                                    |
|                            | 8. 民国二十四年十二月江西各县粮食市价统计               | 文章来源:经济旬刊 1936 第6卷 第2-3期 P2 |                                                                                                    |
|                            | 9. 民国二十三年江西各县积谷统计                    | 文章来源:经济旬刊 1936 第6卷 第2-3期 P4 |                                                                                                    |
|                            | 10. 民国二十四年十一月江西各市镇户口动态统计             | 文章来源:经济旬刊 1936 第6卷 第2-3期 P3 | 3                                                                                                    |
|                            | 11. 民国二十四年南昌市户口之变动                   | 文章来源:经济旬刊 1936 第6卷 第2-3期 P2 | 2                                                                                                    |
|                            | 12. 民国二十四年十一月份江西省各县粮食市价统计            | 文章来源:经济旬刊 1935 第5卷 第17-18期  |                                                                                                    |

# 三、 特别说明:

- 1、检索特别说明
- 检索范围:【首页的检索框】和【检索结果页面的检索框】的检索范围是除老照片库外所有子库内容。
- 检索条件:检索条件如果选择【全部】则检索的关键词包涵了文章名、作者名、文章来源等。
- 检索关键词:检索关键词可以使用单个检索关键词,如【民国】,也可以使用复合检索关键词,如【民国 北平】,举例如下图:
- 检索结果:【首页的检索框】和【检索结果页面的检索框】的检索结果是根据检索条件和检索关键词在除老照片库外所 有子库中所有内容中进行检索后的结果集合

|                   | 全部 题名 作者                      |                  |
|-------------------|-------------------------------|------------------|
| <b>夕</b> 大成故纸堆    | 民国 北平                         | <b>Q</b> 检索 返回首页 |
| 1.北平民国日报          | 文章来源:海军杂志 1936年 第8卷           | ś第6期 P4          |
| 2. 民政厅令各县,自北平民国大学 | 函送该校县治育才班 文章来源:河北省政府公报 1929 第 | 第335期 P          |
| 3. 训令各级检察官各县县长通缉  | 化平地方法院看守所文章来源: 山西公报 1936 第52期 | P119-121         |
| 4. 北平税务监督崇文门总局所属  | 各分局民国十七年十 文章来源:北平税务监督公署税务,    | 月刊 1928          |
| 5. 北平税务监督公署民国十七年  | 度十月分追加临时经 文章来源:北平税务监督公署税务,    | 月刊 1928          |
| 6. 北平税务监督公署民国十六年  | 九月分华洋货税统计 文章来源:北平税务监督公署税务,    | 月刊 1928          |
| 7.北平税务监督公署民国十六年   | 八月分华洋货税统计 文章来源:北平税务监督公署税务,    | 月刊 1928          |
| 8. 北平税务监督公署所辖各局民  | 国十七年十月份经征 文章来源:北平税务监督公署税务,    | 月刊 1928          |

- 2、辅助工具特别说明(其他页面,相同的辅助研究工具不再赘述)
- 中国历代地图

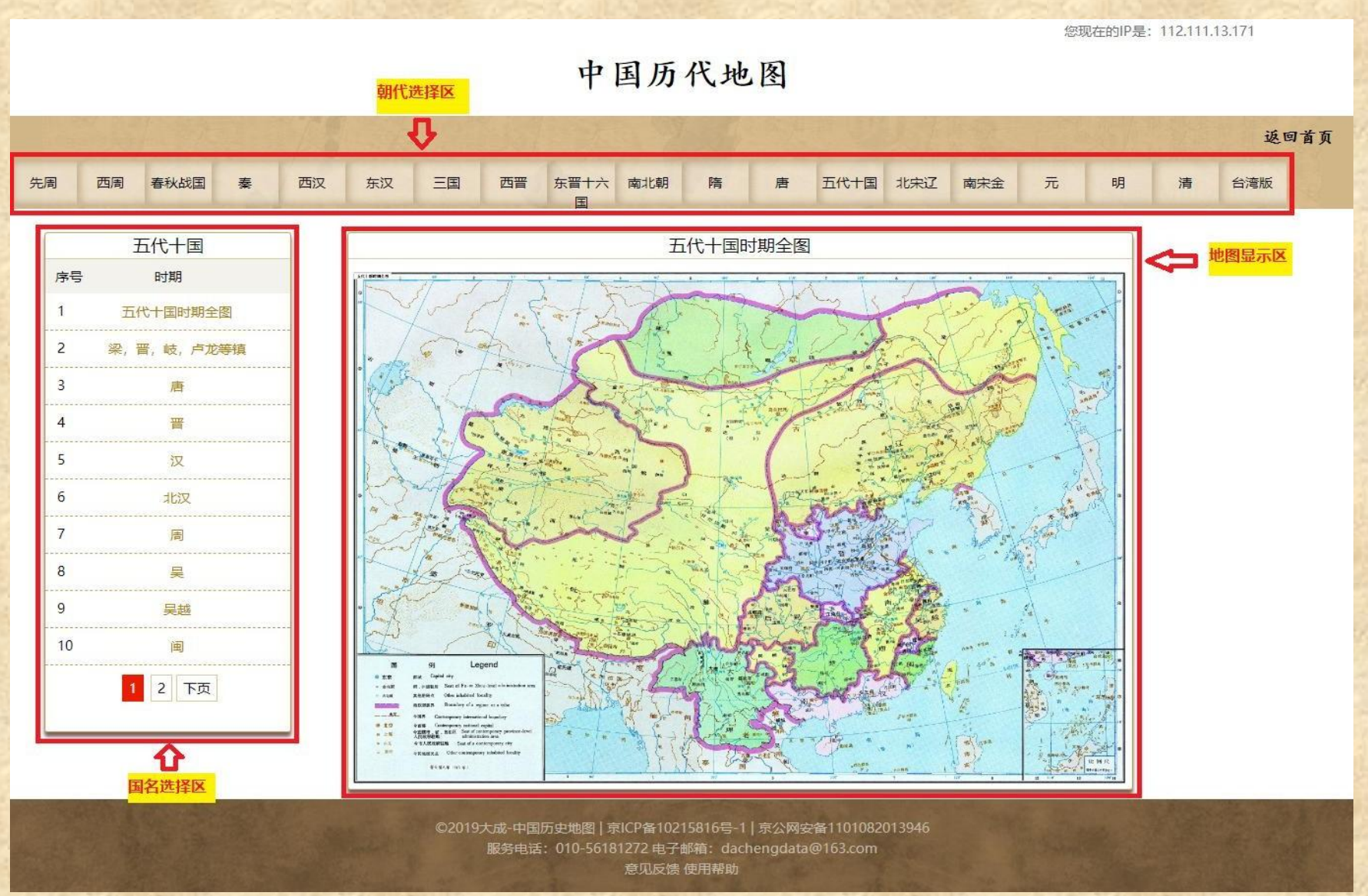

2、辅助工具特别说明(其他页面,相同的辅助研究工具不再赘述)

● 年号查询器

|                                           |                                    | 年号查询器                                 |                                                                                                    |                                                    |                        |        |                  |
|-------------------------------------------|------------------------------------|---------------------------------------|----------------------------------------------------------------------------------------------------|----------------------------------------------------|------------------------|--------|------------------|
|                                           |                                    |                                       | 贞观                                                                                                    |                                                    |                        | 检索     |                  |
|                                           | 年号→公元纪年                            | >                                     | (例如 输入年号:                                                                                                    | 武德三年 输入公疗                                          | 元纪年: 620)              |        |                  |
|                                           |                                    | 序号                                    | 公元纪年                                                                                                    | 朝代                                                 | 年代                     |        | 年号               |
|                                           |                                    | 1                                     | 627                                                                                                    | 唐朝                                                 | 隋炀帝恭帝,唐朝高              | 詞祖     | 贞观元年             |
|                                           |                                    | 2                                     | 628                                                                                                    | 唐朝                                                 | 唐朝太宗                   |        | 贞观二年             |
|                                           |                                    | 3                                     | 629                                                                                                    | 唐朝                                                 | 唐朝太宗                   |        | 贞观三年             |
|                                           |                                    | 4                                     | 630                                                                                                    | 唐朝                                                 | 唐朝太宗                   |        | 贞观四年             |
|                                           |                                    | 5                                     | 631                                                                                                    | 唐朝                                                 | 唐朝太宗                   |        | 贞观五年             |
| 平号       元       可以         可以         小容 | 请输入年号或公元纪年<br>(例如输入年号: 武德三年 输入公元纪4 | ∓: 620)<br>年号查询器                      | ☆     ☆     ☆     ☆     ☆     ☆     ☆     ☆     ☆     ☆     ☆     ☆     ☆     ☆     ☆     ☆     ☆     ☆     ☆     ☆     ☆     ☆     ☆     ☆     ☆     ☆     ☆     ☆     ☆     ☆     ☆     ☆     ☆     ☆     ☆     ☆     ☆     ☆     ☆     ☆     ☆     ☆     ☆     ☆     ☆     ☆     ☆     ☆     ☆     ☆     ☆     ☆     ☆     ☆     ☆     ☆     ☆     ☆     ☆     ☆     ☆     ☆     ☆     ☆     ☆     ☆     ☆     ☆     ☆     ☆     ☆     ☆     ☆     ☆     ☆     ☆     ☆     ☆     ☆     ☆     ☆     ☆     ☆     ☆     ☆     ☆     ☆     ☆     ☆     ☆     ☆     ☆     ☆     ☆     ☆     ☆     ☆     ☆     ☆     ☆     ☆     ☆     ☆     ☆     ☆     ☆     ☆     ☆     ☆     ☆     ☆     ☆     ☆     ☆     ☆     ☆     ☆     ☆     ☆     ☆     ☆     ☆     ☆     ☆     ☆     ☆     ☆     ☆     ☆     ☆     ☆     ☆     ☆     ☆     ☆     ☆     ☆     ☆     ☆     ☆     ☆     ☆     ☆     ☆     ☆     ☆     ☆     ☆     ☆     ☆     ☆     ☆     ☆     ☆     ☆     ☆     ☆     ☆     ☆     ☆     ☆     ☆     ☆     ☆     ☆     ☆     ☆     ☆     ☆     ☆     ☆     ☆     ☆     ☆     ☆     ☆     ☆     ☆     ☆     ☆     ☆     ☆     ☆     ☆     ☆     ☆     ☆     ☆     ☆     ☆     ☆     ☆     ☆     ☆     ☆     ☆     ☆     ☆     ☆     ☆     ☆     ☆     ☆     ☆     ☆     ☆     ☆     ☆     ☆     ☆     ☆     ☆     ☆     ☆     ☆     ☆     ☆     ☆     ☆     ☆     ☆     ☆     ☆     ☆     ☆     ☆     ☆     ☆     ☆     ☆     ☆     ☆     ☆     ☆     ☆     ☆     ☆     ☆     ☆     ☆     ☆     ☆     ☆     ☆     ☆     ☆     ☆     ☆     ☆     ☆     ☆     ☆     ☆     ☆  ☆     ☆     ☆     ☆     ☆     ☆     ☆     ☆     ☆     ☆     ☆     ☆     ☆     ☆     ☆     ☆     ☆     ☆     ☆     ☆     ☆     ☆     ☆     ☆     ☆     ☆     ☆     ☆     ☆     ☆     ☆     ☆     ☆     ☆     ☆     ☆     ☆     ☆     ☆     ☆     ☆     ☆     ☆     ☆     ☆     ☆     ☆     ☆     ☆     ☆     ☆     ☆     ☆     ☆     ☆     ☆     ☆     ☆     ☆     ☆     ☆     ☆     ☆     ☆     ☆     ☆     ☆     ☆     ☆     ☆     ☆     ☆     ☆     ☆     ☆     ☆ | 首页 1 2           首页 1         2           武徳三年 輸入公 | 3 4 5 × 末页             | 检索     |                  |
|                                           |                                    | <u>2</u> 9                            | N=174                                                                                                    | 50/15                                              | F-112                  |        |                  |
|                                           |                                    | ····································· | 27736年                                                                                                    | 71日早                                               | 年17                    | 4 业内同年 | <b>ち</b><br>立徳元年 |
|                                           |                                    | 1                                     | 888                                                                                                    | 唐朝<br>当前第:1页                                       | 唐潘宗昭宗<br>总共:1页,总共:1条记录 | 元后四年   | 又ぽ兀牛             |
|                                           | <mark>公元纪年→年号</mark>               | >                                     |                                                                                                    | Ĭ                                                  | 瓦 1 末页                 |        |                  |
|                                           |                                    |                                       |                                                                                                    |                                                    |                        |        |                  |

#### 2、辅助工具特别说明(其他页面,相同的辅助研究工具不再赘述)

#### • 中华民国日史

| 1912年              | ^ |                                           |
|--------------------|---|-------------------------------------------|
| 中华民国元年壬子 🔻         |   | 中华民国日史                                    |
| 1月                 |   |                                           |
| 2月                 |   | 1912年1月                                   |
| 3月                 |   | 中华民国元年壬子                                  |
| 4月<br><b>在日洗择区</b> |   | 1月1日 (辛亥年一一月一三日)                          |
| 5月                 |   | 孙山山(文)自上海抵南京 就任临时大兑统(下午十时) 以是日为山化民国元在元日   |
| 6月                 |   | 加平田(人)自工得取用示,就任临时入芯玩(十十十时), 经定百万平平代百九千九旦。 |
| 7月                 |   | 1月1日 (辛亥年一一月一三日)                          |
| 8月                 |   | 清将领姜桂题、冯国璋、张勋、张怀芝、曹锟、王占元、陈光远、李纯、王怀庆、张作霖   |
| 9月                 |   | 等十五人电内阁,誓死反对共和,请饬各亲贵大臣将在外国银行所存款项提回,接济军用   |
| 10月                |   | (一作1.2)。                                  |
| 11月                |   | 1月1日 (辛亥年一一月一三日)                          |
| 12日                | ~ |                                           |

# 一、 大成老旧刊全文数据库

#### (一)首页功能说明

|                                   | ○ ○< | <ul> <li>社会科学总论</li> <li>经济</li> <li>文学</li> <li>国然科学总论</li> <li>生物科学</li> <li>工业技术</li> <li>环境的学</li> </ul> | <ul> <li>◆ 金</li> <li>○</li> <li>○<th></th></li></ul> |  |
|-----------------------------------|----------------------------------------------------------------------------------------------------|----------------------------------------------------------------------------------------------------|----------------------------------------------------------------------------------------------------|--|
| <b>联系我们</b><br>服务电话: 010-56181272 | • 意见反馈<br>• 使用帮助                                                                                                    | <del>, кар</del> а                                                                                           |                                                                                                    |  |

# (一)首页功能说明 大成老旧刊全文数据库首页分为五个 功能。 功能一:跨库跳转功能; 功能二:检索功能; 功能三:名刊推荐功能; 功能三:分类功能; 功能五:辅助工具区;

#### 功能一:跨库跳转功能

点击不同图标自左至右分别可以跳转到以下六个库的主页

- 1.《大成故纸堆全文数据库》
- 3. 《大成近现代报纸数据库》
- 5.《大成古籍文献全文数据库》

- 2.《大成民国图书全文数据库》
- 4. 《中国各地古方志集》
- 6. 《中共党史期刊数据库(-1949)》
- 7. 《大成老照片数据库》

#### 功能二:检索功能(其他页面相同检索功能不再赘述)

- 1) 检索范围: 大成老旧刊全文数据库中所有的老旧期刊内容。
- 2) 检索条件: 分为【按篇检索】和【按刊检索】两大类。检索结果为刊名列表页面或文章名列表页面。
- > 第一步:选择一级检索条件。点击下拉箭头,点选【按篇检索】或【按刊检索】。具体条件截图如下:

| 按刊检索          | • | 刊名  |  |   |
|---------------|---|-----|--|---|
| 按 篇 检索 按 刊 检索 |   | 长键词 |  | Q |
|               |   |     |  |   |

第二步:选择二级检索条件。具体条件截图如右侧:
 【按篇检索】的条件下,选择"题名""作者""刊名";
 【按刊检索】的条件下,选择"刊名""年代""创刊地""出版者"。
 3)检索关键词:简体字和繁体字都可以实现检索。

| 100 - 100 - 100 - 100 - 100 - 100 - 100 - 100 - 100 - 100 - 100 - 100 - 100 - 100 - 100 - 100 - 100 - 100 - 100 |      | - |      | 1000 | 1. 1 1 1 1 1 1 1 1 1 1 1 1 1 1 1 1 1 1 | 1000 |
|----------------------------------------------------------------------------------------------------|------|---|------|------|----------------------------------------|------|
| 按篇检索 - ▼                                                                                                    | 题名 🔻 |   | 按刊检索 | -    | 刊名                                     | -    |
|                                                                                                    | 题名   |   |      |      | 刊名                                     |      |
|                                                                                                    | 作者   |   |      |      | 年代                                     |      |
|                                                                                                    | 刊名   |   |      |      | 创刊地                                    |      |
|                                                                                                    |      |   |      |      | 出版者                                    |      |

#### 功能三:名刊推荐功能

点击【名刊推荐列表】区域的期刊封面,即可跳转到该期刊的期列表页面。比如点击《东方杂志》,即可跳转到其期列表页面。截图如下:

| 996         | JABBBBB             | bbbbbbb                  | Gebebe                                   | لالمالالا             | USUSU         |
|-------------|---------------------|--------------------------|------------------------------------------|-----------------------|---------------|
|             | 一 大成老旧利             |                          |                                          | 您现在的IP是:1             | 12.111.13.171 |
| <i>.</i> [] | 全文数据库               | 运输入检索关键词                 | 0                                        |                       |               |
|             |                     |                          |                                          |                       |               |
| 996         | agagagaga           | 9999999                  | ធាធាធាធាធាធាធាធាធាធាធាធាធាធាធាធាធាធាធាធា | ISISISIS              | ISIG          |
|             |                     |                          |                                          | الساركا (كاركاركا     |               |
|             |                     |                          |                                          |                       |               |
|             | ·                   |                          |                                          |                       |               |
|             |                     |                          |                                          |                       | 2 8           |
|             | 《东方杂志》              | 1904年第1期                 | 1904年第2期                                 | 1904年第3期              |               |
|             | AITUA               |                          | And a start                              |                       |               |
|             | 801194              | 1904年第4期                 | 1904年第5期                                 | 1904年第6期              |               |
|             | 1904                | 1904年第7期                 | 1904年第3期                                 | 1904年第9期              |               |
|             | 出版年                 |                          |                                          |                       |               |
|             | 1904-1948           | 1904年第10期                | 1904年第11期                                | 1904年第12期             |               |
|             | 出版者                 |                          |                                          |                       |               |
|             | 上海商务印书馆             | 1905年第2卷第1期              | 1905年第2卷第2期                              | 1905年第2卷第3期           |               |
|             | 创办地                 |                          |                                          |                       |               |
|             | 上海                  | 首页 < 1 2 3 4             | 5 > 尾页 跳转到 页 共 52                        | 2页 每页 10 条 合计 766 条数据 |               |
|             | 简介                  |                          |                                          |                       |               |
|             | 刊物简介《东方杂志》创办于1904年3 |                          |                                          |                       |               |
|             | 月,是商务印书馆继《绣像小说》之后   |                          |                                          |                       | <b>\$</b>     |
|             | 创办的第二种杂志。初期是一种文摘类   | Conversion of the second |                                          |                       |               |

#### 功能四:分类功能

#### 分类检索功能是按照中国图书馆图书分类法进行分类的。共 21 大类。点击分类后即可跳转到该类的刊名列表页面。如下图:

骨首页 / 分类: 历史、地理

| 历史、地理 | 序号 | 刊名             | 分类    | 创刊年  | 出版地    | 出版者           |
|-------|----|----------------|-------|------|--------|---------------|
| 2     | 1  | 《广宁县半月刊》       | 地方史志  | 1932 | 广州(广东) |               |
| 16    | 2  | 《潮州乡讯》         | 地理    | 1948 | 新加坡    |               |
| 古     | з  | 《新宁远》          | 地理    | 1940 | 西昌(陕西) |               |
| 惯     | 4  | 《历史科学》         | 中国史研究 | 1933 | 北平     | 北平新光书店        |
|       | 5  | 《理想历史文化》       | 历史、地理 | 1948 | 南京     | 江西铅山县鹅湖书院     |
|       | 6  | 《新广西》          | 地理    | 1928 | 广西省    | 上海国立暨南大学广西同学会 |
|       | 7  | 《国学丛刊》         | 中国学   | 1923 | 上海     | 南京国学研究会       |
|       | 8  | 《地理》           | 地理    | 1941 | 南京     | 中国地理研究所       |
|       | 9  | 《总理史料目录汇<br>刊》 | 中国史   | 1932 |        |               |
|       | 10 | 《抗战评论》         | 中国近代史 | 1938 | 南昌     | 抗战评论社[发行者]    |

首页 < 1 2 3 4 5 > 尾页 跳转到 页 共 21 页 每页 10 条 合计 205 条数据

#### (二)刊名列表页面功能说明

| ₩ <u>₩</u>               | 序号 | лаV               | 创刊年  | 分类        | 出版地    | 出版者         |
|--------------------------|----|-------------------|------|-----------|--------|-------------|
| 哲学                       | 1  | 《南京文献》            | 1947 | 科学事业      | 南京     | 南京市通志馆      |
| 社会科学总论<br>政治、法律          | 2  | 《南京国民政府外交部公报第六辑》  | 1929 | 中国外交      | 南京     |             |
| 军事                       | 3  | 《中国青年(南京)》        | 1947 | 社会生活与社会问题 | 南京     | 中国青年月刊社     |
| 文化、科学、教育、体育<br>语言、文字     | 4  | 《南京国民政府外交部公报第十辑》  | 1931 | 国家行政管理    | 南京     |             |
| 文学<br>艺术<br>历史、地理        | 5  | 《南京市政府公报》         | 1931 | 地方史志      | 南京     | 南京市政府秘书处编译股 |
| 自然科学总论<br>数理学科和化学        | 6  | 《南京国民政府外交部公报第十一编》 | 1931 | 军队政治工作    | 南京     |             |
| 天文学、地球科学<br>生物科学<br>医药卫生 | 7  | 《南京国民政府外交部公报第七编》  | 1930 | 地方政论      | 南京     |             |
| 农业科学<br>工业技术             | 8  | 《南京国民政府外交部公报》     | 1932 | 民国时期政治制度  | 南京(江苏) |             |
| 交通运输<br>航空、航天<br>环境科学    | 9  | 《新妇女(南京)》         | 1947 | 妇女运动      | 南京     | 南京中国妇女建国学会  |
| 综合性刊物                    | 10 | 《南京国民政府外交         | 1929 | 民国时期民政    | 南京     |             |

页码跳转区 🖒 首页 <

1 2 3 > 尾页 跳转到 页 共 3 页 每页 10 条 合计 25 条数据

# (三)期列表页面功能说明

| · 《东方杂志》 · 刊简介区                                  | 期列表区              | ,点击某一期,跳转到该期的文章列表 |                      |          |
|--------------------------------------------------|-------------------|-------------------|----------------------|----------|
|                                                  |                   | - Indiana         | 1 N N N              | 3.45     |
| またた。<br>「「「」」、「」、「」、「」、「」、「」、「」、「」、「」、「」、「」、「」、「 | 1904年第1期          | 1904年第2期          | 1904年第3期             |          |
| 创刊年                                              | 1904年第4期          | 1904年第5期          | 1904年第6期             |          |
| 1904<br>出版年                                      | 1904年第7期          | 1904年第8期          | 1904年第9期             |          |
| 1904-1948                                        | 1904年第10期         | 1904年第11期         | 1904年第12期            |          |
| 出版者                                              | 1905年第2卷第1期       | 1905年第2卷第2期       | 1905年第2卷第3期          |          |
| 山海的另口口之后                                         | The second second |                   |                      |          |
| 上海                                               | 首页 < 1 2 3 4      | 5 > 尾页 跳转到 页 共 52 | 页 每页 10 条 合计 766 条数据 |          |
| 简介                                               | 页码跳转              |                   |                      | Ē        |
| 刊物简介《东方杂志》创办于1904年3                              |                   |                   |                      | <b>2</b> |
| 月,是同务印书馆继《绣像小说》之后<br>创办的第二种杂志 初期早一种文撺墨           |                   |                   |                      |          |
| 性质的刊物,后经几次大的调整和改                                 |                   |                   |                      |          |
| 革,逐步成为以时事政治为主的社科类                                |                   |                   |                      |          |
| 综合性刊物。先后辟有社说、时评、选                                |                   |                   |                      |          |
| 论、谕旨、内务、外交、军事、教育、                                |                   |                   |                      |          |
| 财政、实业、交通、商务、宗教、记                                 |                   |                   |                      |          |
| 载、文件、调查、附录、译件、小说等                                |                   |                   |                      |          |
| 栏目。初为月刊,后改半月刊,至                                  |                   |                   |                      |          |
| 1948年12月停刊,共出四十四卷。刊                              |                   |                   |                      |          |
| 物特色及其成就《东方杂志》历经清                                 |                   |                   |                      |          |
| 末、辛亥革命                                           |                   |                   |                      |          |

# (四) 文章名列表页面功能说明

期刊分 类跳转 区 一

| 普首页 / 按篇检索 (关键词: 世界) | 文章谷            | S列表显示区,点击题<br>□ | 名(文章名)就可 | 以跳转到文章阅读页面        | <mark>Ā</mark> . |
|----------------------|----------------|-----------------|----------|-------------------|------------------|
| <pre></pre>          | 序号             | 题名              | 作者       | 刊名                | 年卷期              |
| 哲学                   | đ              | 《世界大事记》         |          | 民声                | 2期               |
| 社会科学总论               | 2              | 《世界和平说》         | 白水       | 民声                | 2期               |
| 政治、法律<br>军事          | 3              | 《世界矿谈》          |          | 成都商报              | 第八期              |
| 经济 文化、科学、教育、体育       | 4              | 《世界产铜数》         |          | 清议报全编             | 第十九卷             |
| 语言、文字                | 5              | 《世界最贫之国王》       |          | 清议报全编             | 第十九卷             |
| 文学艺术                 | 6              | 《世界产酒数》         |          | 清议报全编             | 第十九卷             |
| 历史、地理自然科学总论          | 7              | 《世界产铅额》         |          | 清议报全编             | 第十九卷             |
| 数理学科和化学              | 8              | 《世界第一大炮》        |          | 清议报全编             | 第十九卷             |
| 天文学、地球科学生物科学         | 9              | 《世界人口充满日》       |          | 清议报全编             | 第十九卷             |
| 医药卫生农业科学             | 10.            | 《世界之豪富》         |          | 清议报全编             | 第十九卷             |
| 工业技术                 |                |                 |          |                   |                  |
| 交通运输<br>航空、航天        | 首页 < 1         | 2 3 4 5 >       | 尾页 跳转到 0 | ī 共1895页 每页10条 合ì | † 18942 条数据      |
| 环境科学                 | 页码跟            | 兆转区             |          |                   |                  |
| 综合性刊物                | a start of the |                 |          |                   |                  |

1

**\***••

# (五)文章阅读页面功能说明

| ▲ 方東<br>方東<br>方東<br>方東<br>市<br>市<br>離<br>報<br>市<br>市<br>市<br>市<br>市<br>市<br>市<br>市<br>市<br>市<br>市<br>市<br>市<br>市<br>市<br>市 |
|----------------------------------------------------------------------------------------------------|
| 及相 說 宗三 民美亞 <b>简</b><br>詳邊 次 教內 月兩為 <b>简</b><br>細雜 史 務 竭國 宗 <b>更</b>                                                       |

# 二、大成民国图书全文数据库

(一)首页功能说明

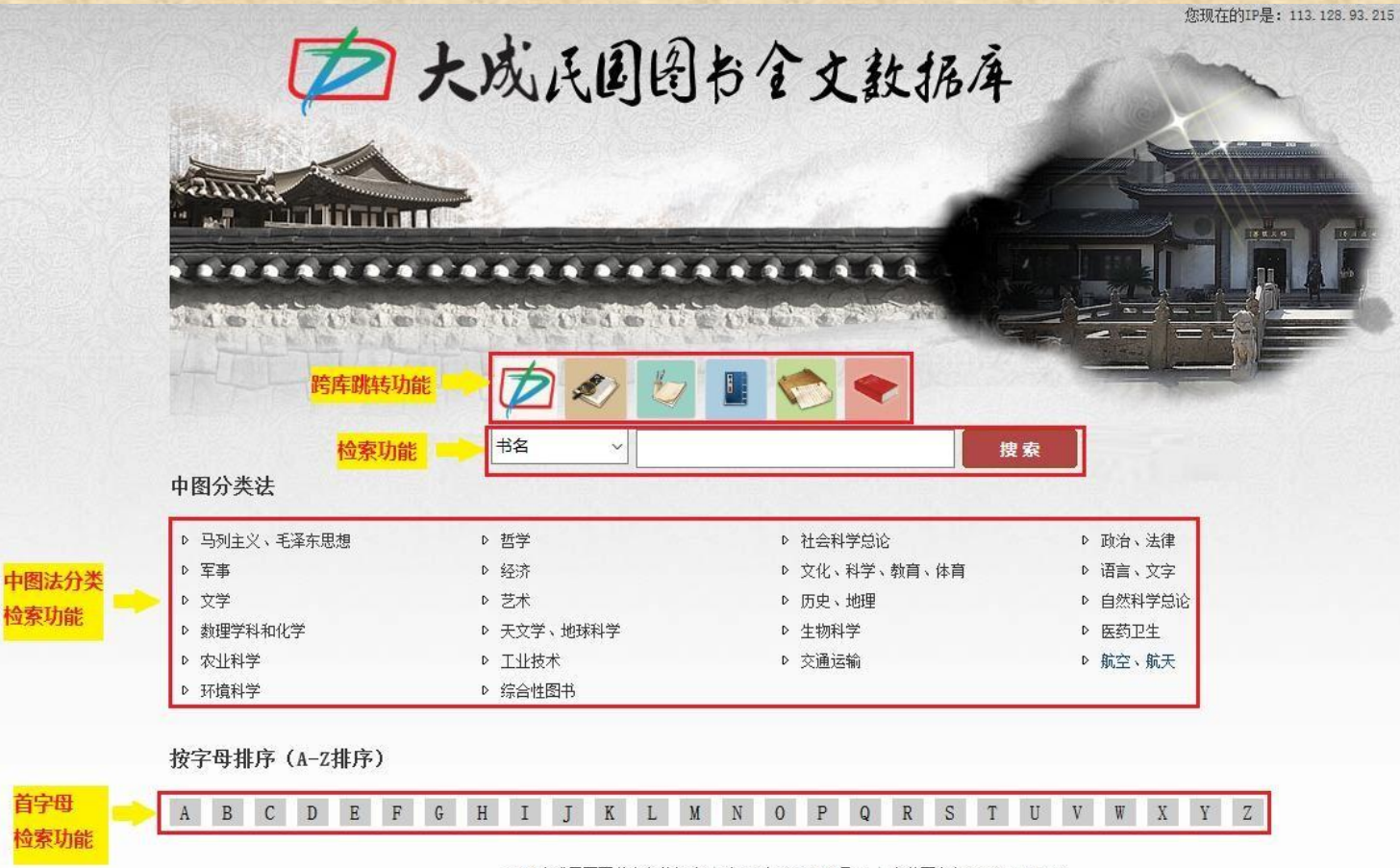

#### 功能一:跨库跳转功能

点击不同图标自左至右分别可以跳转到以下六个库的主页

- 1. 《大成故纸堆全文数据库》
- 3.《大成申报数据库》
- 5.《大成古籍文献全文数据库》

- 2.《大成老旧刊全文数据库》
- 4. 《中国各地古方志集》
- 6.《中共党史期刊数据库(-1949)》

#### 功能二:检索功能(其他页面相同检索功能不再赘述)

- 1) 检索范围: 大成民国图书全文数据库中所有的民国图书内容。
- 2) 检索条件: 点击下拉框选择"书名""作者""年代""出版社"。如下图:

| 书 | 名  | ~ | 捜索            |
|---|----|---|---------------|
| 书 | 洺  |   |               |
| 作 | 渚  |   |               |
| 年 | 代  |   | ▷ 社会科学总论      |
| 出 | 版社 |   | ▷ 文化、科学、教育、体育 |

- 3) 检索关键词: 简体字和繁体字都可以实现检索。
- 4) 检索方式: 普通检索。检索后就会跳转到检索结果的书名列表页面。

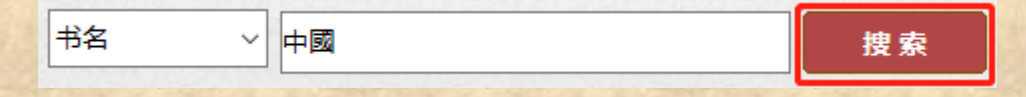

#### 功能三:中图法分类检索功能

分类检索功能是按照中国图书馆图书分类法进行分类的。共 21 大类。点击分类后即可跳转到该类的书名列表页面。

#### 功能四:首字母检索功能

首字母检索功能是按照图书书名第一个字的首字母进行分类的。共 26 个大类。点击分类后即可跳转到该类的书名列表页面。

#### (二)书名列表页面功能说明

书名列表概况

作者两大类

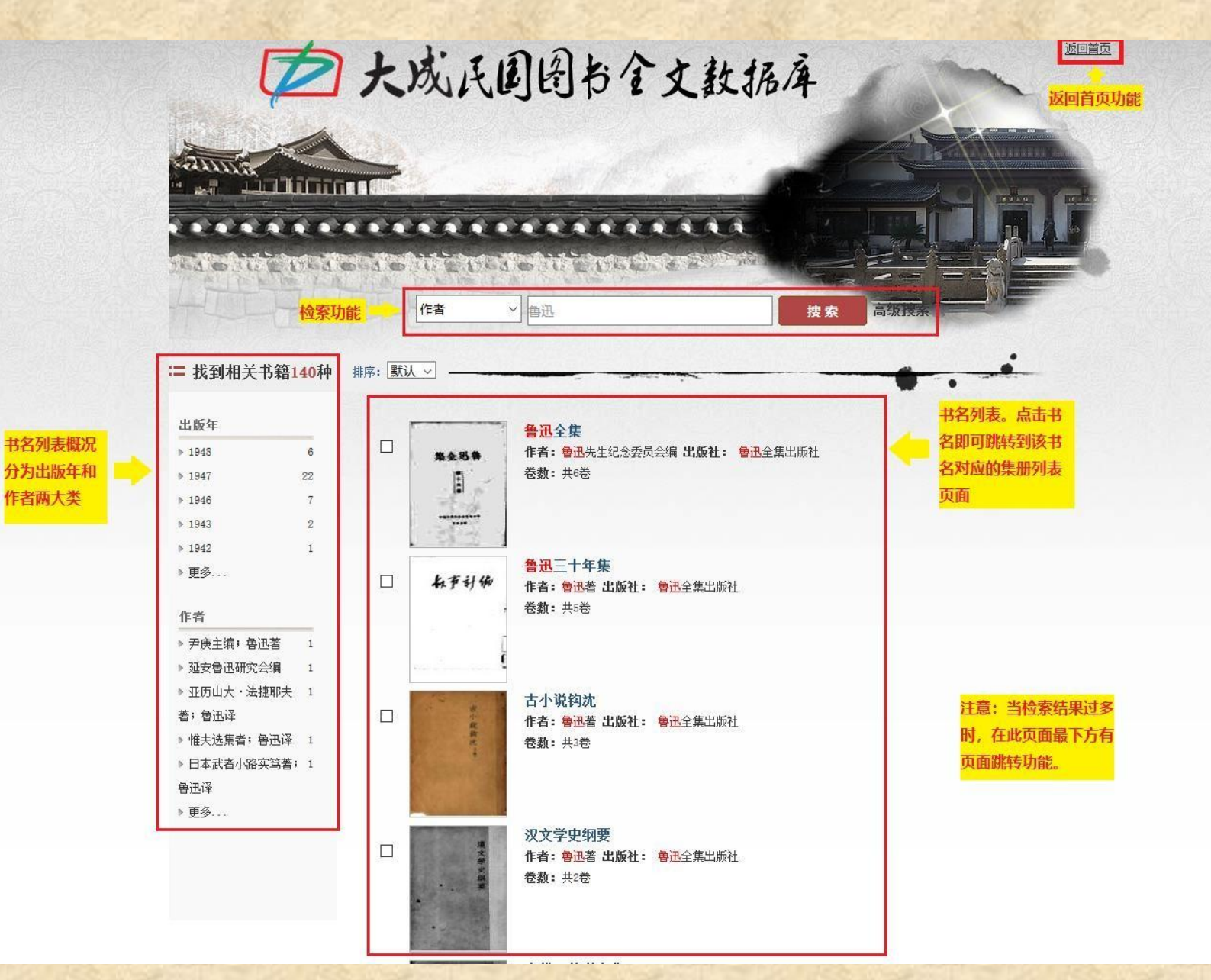

### (三) 集册列表页面功能说明

| Ø,                | 成民国                          | 图书全文   | 主教 JA | 库                  |    |
|-------------------|------------------------------|--------|-------|--------------------|----|
|                   |                              |        |       |                    |    |
|                   |                              |        |       | 捜索                 |    |
| □ 饮冰室文集全编         |                              |        |       |                    |    |
| N                 | 作者:梁启超著<br>出版社:广益书局<br>全文阅读: |        |       | <b>集册列表,点击集册</b> ; | z. |
| ☆<br>分享到: 🜠 🚳 🛴 👰 | 第一册第二册                       | 第三册第四册 |       | 即可跳转到该集册的〕<br>阅读页面 | 文章 |

#### (四)文章阅读页面功能说明

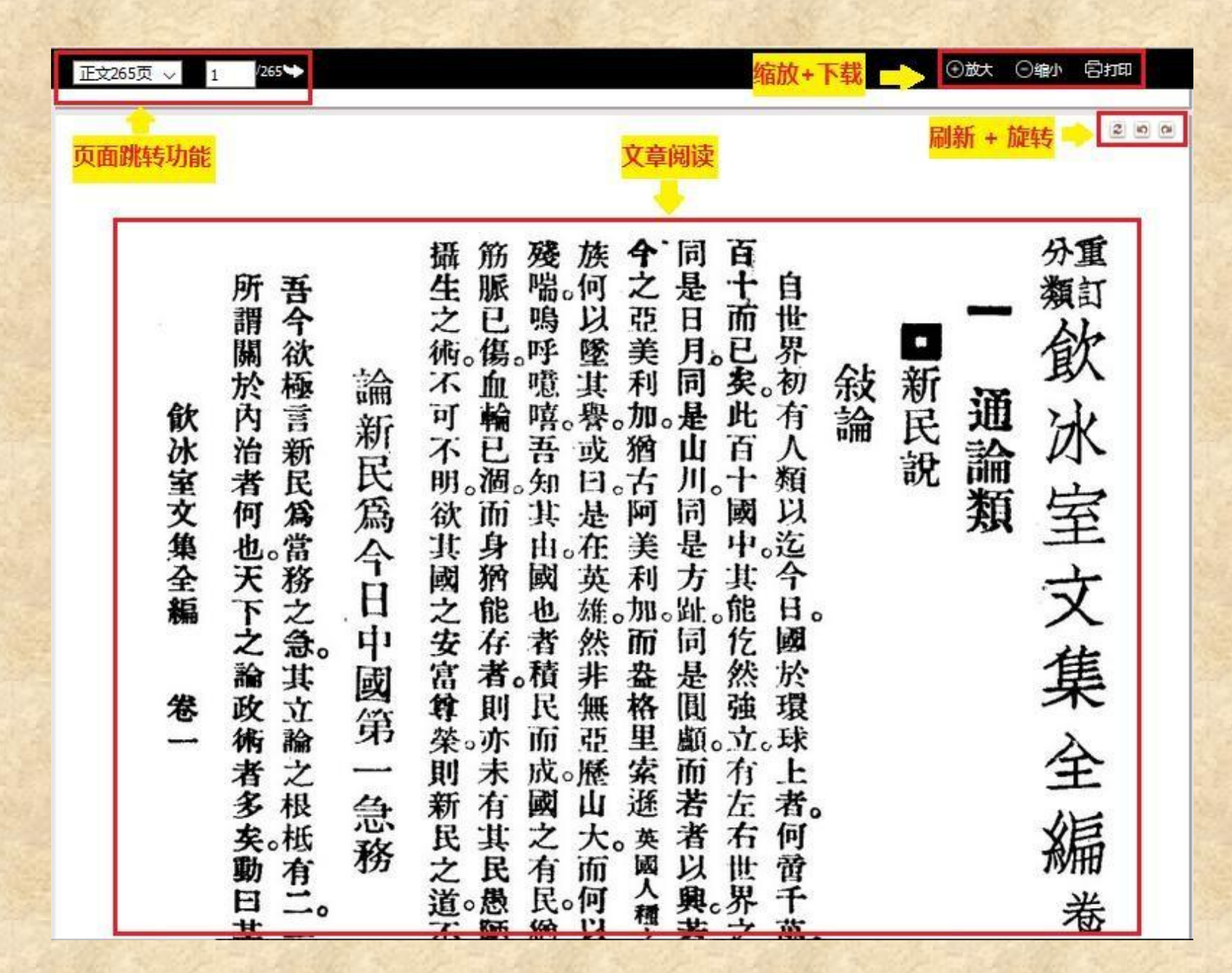

# 三、 大成近现代报纸数据库

(一) 首页功能说明

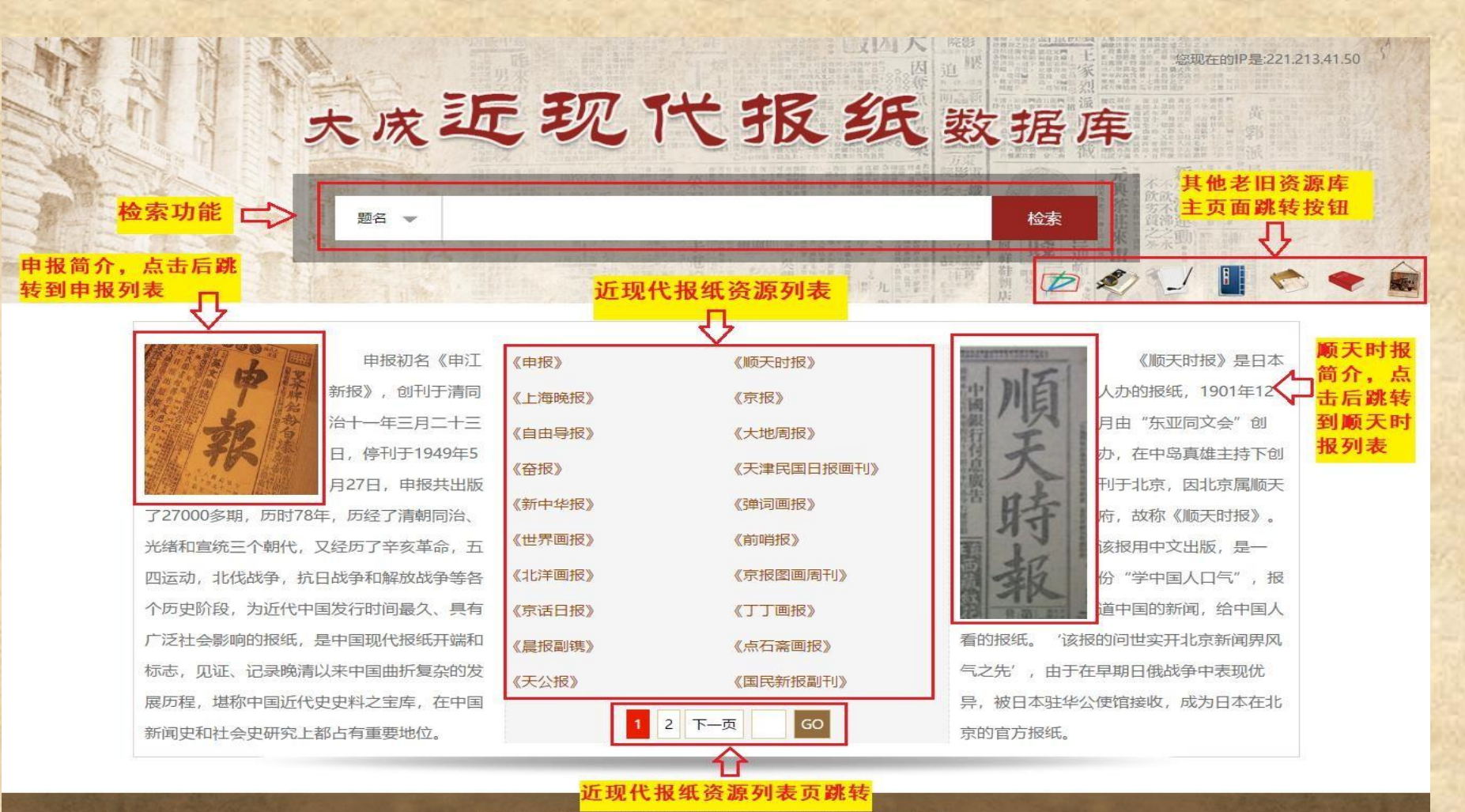

©2019大成报纸库 | 京ICP备10215816号-1 | 京公网安备1101082013946 服务电话: 010-5618272 电子邮箱: dachengdata@163.com 意见反馈 使用帮助

#### 功能一:检索功能(其他页面相同检索功能不再赘述)

- 1) 检索范围: 大成近现代报纸数据库中所有的内容。
- 2) 检索条件: 点击下拉框可选择"题名"、"刊名"、"作者"。如下图:

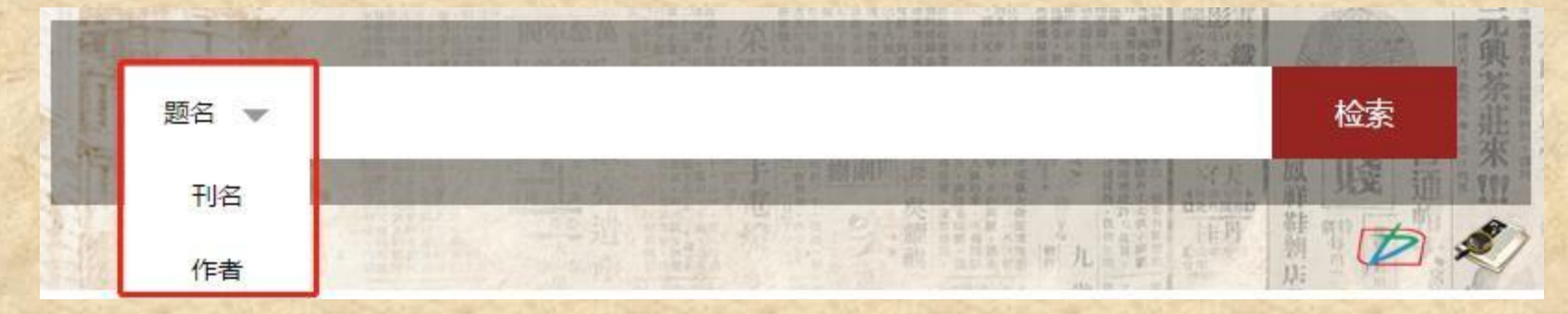

- 3) 检索关键词: 简体字和繁体字都可以实现检索。
- 4) 检索方式: 普通检索, 检索后就会跳转到检索结果列表页面。

#### 功能二:报纸子库跳转

点击主页的申报简介,或顺天时报简介,或近现代报纸资源列表中的报纸名,就可以跳转到对应的报纸子库。

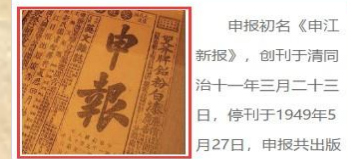

了27000多期,历时78年,历经了清朝同治、 光绪和宣统三个朝代,又经历了辛亥革命,五 四运动,北伐战争,抗日战争和解放战争等各 个历史阶段,为近代中国发行时间最久、具有 广泛社会影响的报纸,是中国现代报纸开端和 标志,见证、记录晚清以来中国曲折复杂的发 展历程,堪称中国近代史史料之宝库,在中国 新闻史和社会史研究上都占有重要地位。

| (申报》   | 《顺天时报》     |
|--------|------------|
| (上海晚报》 | 《京报》       |
| 自由导报》  | 《大地周报》     |
| 奋报》    | 《天津民国日报画刊》 |
| 新中华报》  | 《弹词画报》     |
| (世界画报》 | 《前哨报》      |
| (北洋画报》 | 《京报图画周刊》   |
| 京话日报》  | 《丁丁画报》     |
| 《晨报副镌》 | 《点石斋画报》    |
| 天公报》   | 《国民新报副刊》   |
|        | 2 下一页 GO   |
|        |            |

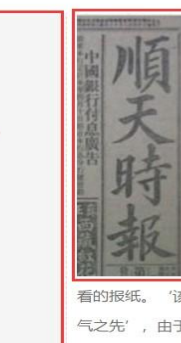

《顺天时报》是日本 人办的报纸, 1901年12 月由"东亚同文会"创 办,在中岛真雄主持下创 刊于北京、因北京属顺天 府,故称《顺天时报》。 该报用中文出版, 是一 分"学中国人口气",报 中国的新闻,给中国人 '该报的问世实开北京新闻界风 气之先',由于在早期日俄战争中表现优 异,被日本驻华公使馆接收,成为日本在北 京的官方报纸。

#### (二)报纸子库首页功能说明(以申报为例)

|                                                                                                    |                       | 「「「「「「「「「「「「」」」」」」」」」」」」」」」」」」」」」」」」」」 |                                                                                                    |                                              | 申报                            |                |                      | したの作魚打奏        | 院設<br>迫<br>明心<br>市<br>市<br>市<br>市<br>市<br>市<br>市<br>市<br>市<br>市<br>市<br>市<br>市<br>市<br>市<br>市<br>市<br>市 |    | 上家 烈派 返回者页                                                      |
|----------------------------------------------------------------------------------------------------|-----------------------|----------------------------------------|----------------------------------------------------------------------------------------------------|----------------------------------------------|-------------------------------|----------------|----------------------|----------------|----------------------------------------------------------------------------------------------------|----|-----------------------------------------------------------------|
|                                                                                                    | 检索功能                  |                                        |                                                                                                    |                                              |                               |                |                      | 9              |                                                                                                    |    |                                                                 |
| 年代列表:                                                                                                    | 序号<br>1<br>2<br>3     | 甲报<br>年代<br>1872<br>1873<br>1874       | per la companya de la companya de la companya de la companya de la companya de la companya de la companya de la | 刊名: 申报<br>出版年: 1872<br>创办地:<br>巻期            |                               | 1872           |                      |                | 创刊年代:18<br>出版者:<br>出版周期:                                                                                | 72 | 白通明                                                             |
| 可以选择该<br>报代。版<br>年代出版年<br>代出版年<br>代会定<br>5<br>5<br>5<br>5<br>5<br>5<br>5<br>5<br>5<br>5<br>5<br>5<br>5<br>5<br>5<br>5<br>5<br>5<br>5 | 4<br>5<br>6<br>7<br>8 | 1875<br>1876<br>1877<br>1878<br>1879   | 1                                                                                                    | 第1号<br>第5号<br>第9号                            | 2 第2号<br>6 第6号<br>10 第10号     | 3<br>7<br>11   | 第3号<br>第7号<br>第11号   | 4<br>8<br>12   | 第4号<br>第8号<br>第12号                                                                                      |    | 卷期列表:<br>列表:<br>京中的新列<br>大学<br>新<br>大<br>新<br>大<br>章<br>列表<br>页 |
| <b>该出放</b> 年的<br>卷期列表。                                                                                                    | 9<br>10<br>11<br>12   | 1880<br>1881<br>1882<br>1883           | 13<br>17<br>21                                                                                                  | 第13号<br>第18号<br>第22号                         | 14 第14号<br>18 第19号<br>22 第23号 | 15<br>19<br>23 | 第15号<br>第20号<br>第24号 | 16<br>20<br>24 | 第17号<br>第21号<br>第25号                                                                                    |    | <mark>面。</mark>                                                 |
|                                                                                                    | 13<br>14<br>15<br>16  | 1884<br>1885<br>1886<br>1887           | 25                                                                                                    | 第26号<br>第30号<br>第34号                         | 26 第27号<br>30 第31号<br>34 第35号 | 27<br>31<br>35 | 第28号<br>第32号<br>第36号 | 28<br>32<br>36 | 第29号<br>第33号<br>第37号                                                                                    |    |                                                                 |
|                                                                                                    | 17<br>18<br>19<br>20  | 1888<br>1889<br>1890<br>1891<br>2 下页   | 37                                                                                                    | <u><u></u> <u></u> <u></u> <del>38</del></u> | 38 第3 <del>9</del>            | 39             | 第40号<br>下一页          | 40<br>GO       | 第41号                                                                                                    |    |                                                                 |
|                                                                                                    | -                     |                                        |                                                                                                    |                                              |                               |                |                      |                |                                                                                                    |    |                                                                 |

019大成报纸库 | 京ICP备10215816号-1 | 京公网安备11010820139 服务电话: 010-5618272 电子邮箱: dachengdata@163.com 意见反馈 使用帮助

#### (三)卷期文章名列表页面表功能说明

检索功能不多做说明。点击文章名列表中的题名如下图,对应的文章阅读页面即可显示。

| 共8条 | 结果 |                |    |    |     |
|-----|----|----------------|----|----|-----|
|     | 序号 | 题名             | 作者 | 刊名 | 页码  |
|     | 1  | 本馆条例           |    | 申报 | 1-2 |
|     | 2  | 本馆告白           |    | 申报 | 1-1 |
|     | 3  | 驰马鱼勝           |    | 申报 | 2-3 |
|     | 4  | 完人夫妇得善报        |    | 申报 | 3-4 |
|     | 5  | 京报             |    | 申报 | 4-7 |
|     | 6  | 今将二十四日 早开火船列於左 |    | 申报 | 8-8 |
|     | 7  | 今将二十二日进口各船列於左  |    | 申报 | 8-8 |
|     | 8  | 今将二十二日各货行情列於左  |    | 申报 | 8-8 |
|     |    |                |    |    |     |

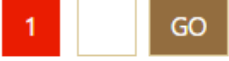

图1

#### (四) 文章阅读页面功能说明

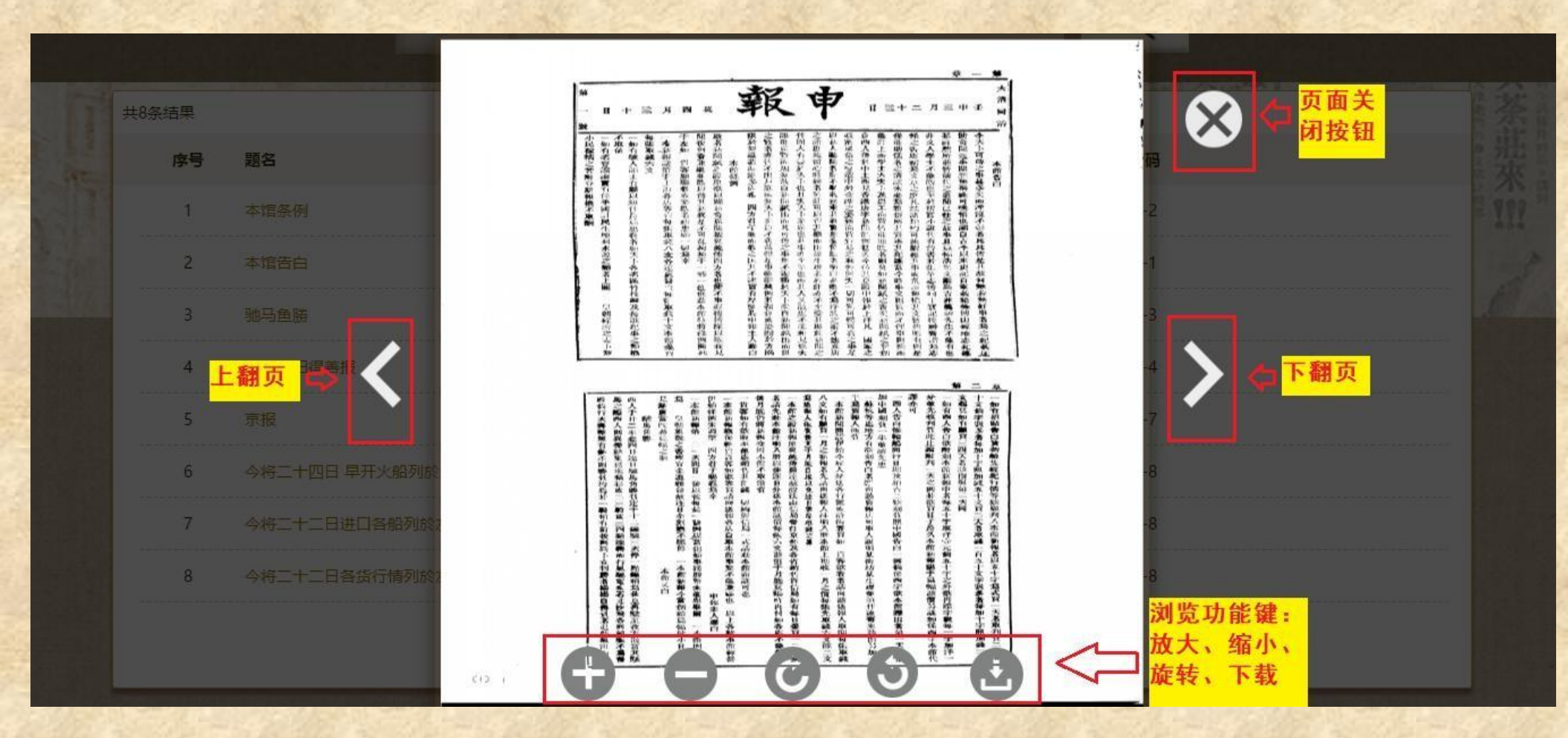

# 四、中国各地古方志集

(一)首页功能说明

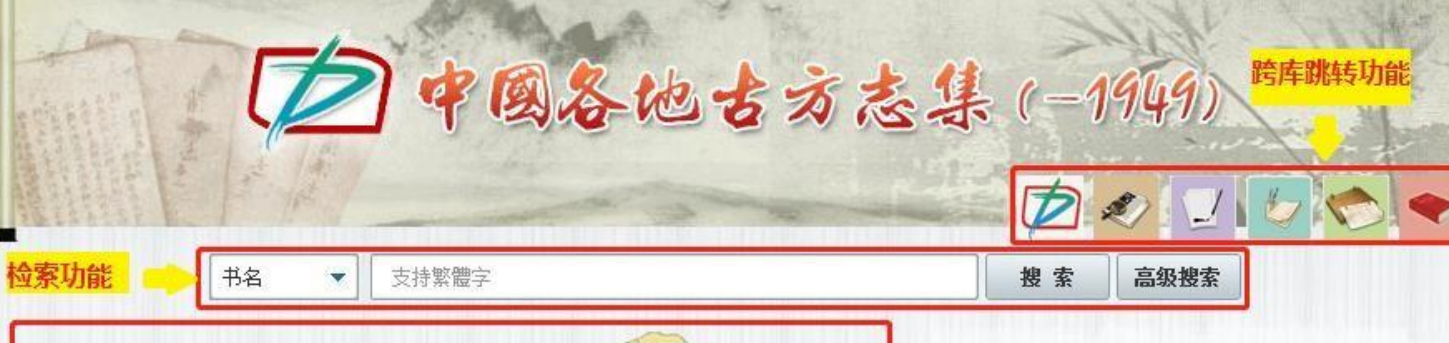

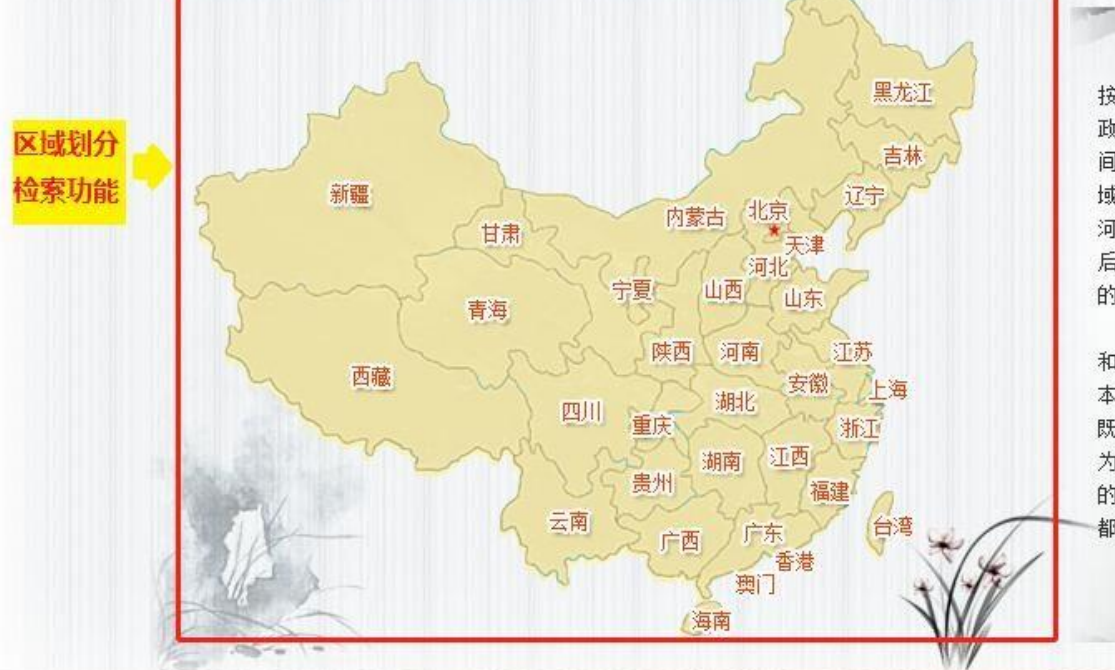

地方志,是一种独特的史料文献,简称"方志",是指 按一定体例,全面记载某一时期某一地域的自然、社会、 政治、经济、文化等方面情况的书籍文献。按它记述的空 间不同可以分为行政区域志和非行政区域志,记述行政区 域志的通常以行政区域命名,非行政区域志包括山志、江 河志、海域志等。中国自古就有修史修志的传统,南宋以 后,地方志大量增加,尤以明清两代最多。按照记载时间 的不同,地方志又可分为通志和断代志。

《中国各地古方志集(-1949)》收录了中华人民共 和国建国前编纂出版的地方志共3400多种,5万多卷,基 本上涵盖了全国各个地域,也收录了一些非行政区域志, 既包括通志也包括断代志。所收录方志以民国和清朝刊本 为主,也包括了不少宋朝和明朝刊本,对于方志学和相关 的历史研究、地理演变,政治变迁、经济发展、社会学等 都有重要的史料价值。

#### 功能一:跨库跳转功能

点击不同图标自左至右分别可以跳转到以下六个库的主页

- 1. 《大成故纸堆全文数据库》
- 3.《大成民国图书全文数据库》
- 5.《大成古籍文献全文数据库》

- 2.《大成老旧刊全文数据库》
- 4. 《大成申报数据库》
- 6.《中共党史期刊数据库(-1949)》

#### 功能二:检索功能(其他页面相同检索功能不再赘述)

- 1) 检索范围: 中国各地古方志集中所有的古方志内容。
- 2) 检索条件: 点击下拉框选择"书名""编纂者""区域"。如下图:

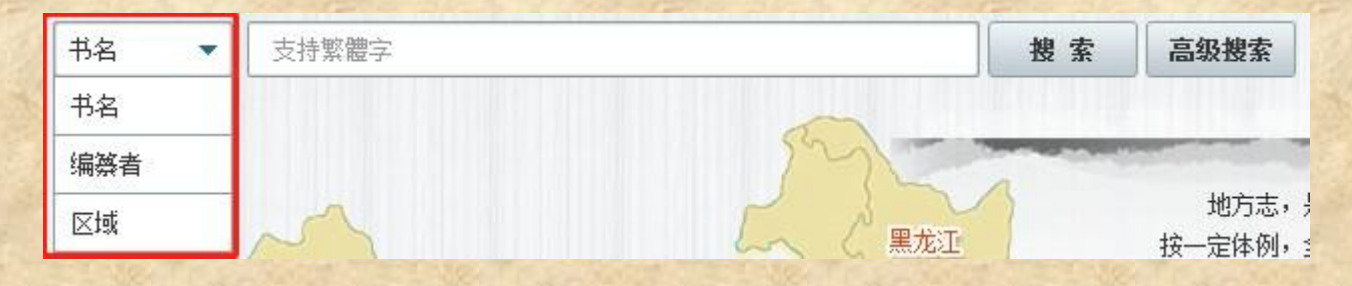

- 3) 检索关键词: 简体字和繁体字都可以实现检索。
- 4) 检索方式: 分为普通检索和高级检索。检索后就会跳转到检索结果的方志书名列表页面。

| 书名 ▼ 支持繁體字 | 捜 索 | 高级搜索 |
|------------|-----|------|
|------------|-----|------|

▶ 普通检索:选择检索条件、填入检索关键词后,点击【搜索】按钮。

▶ 高级检索: 点击【高级搜索】按钮后跳转到高级检索页面,可通过逻辑的"并且"和"或者"的关系进行精准检索。截图如下:

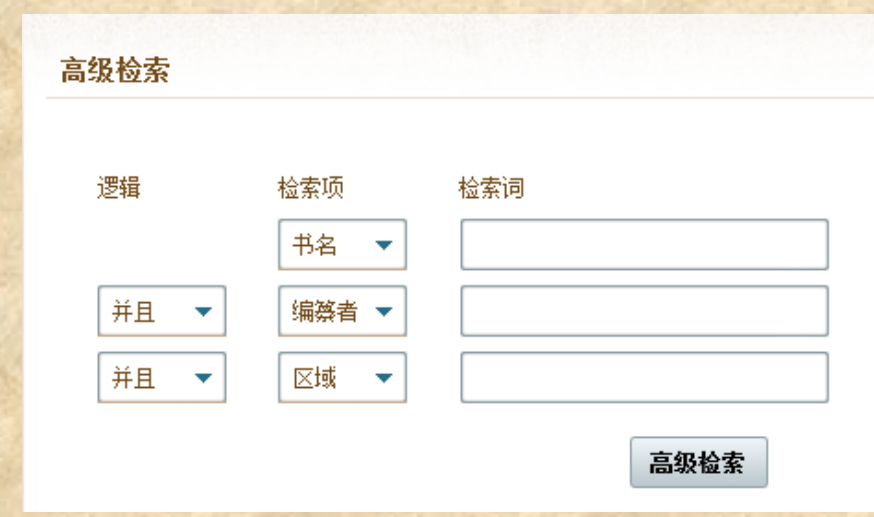

功能三:区域划分检索功能

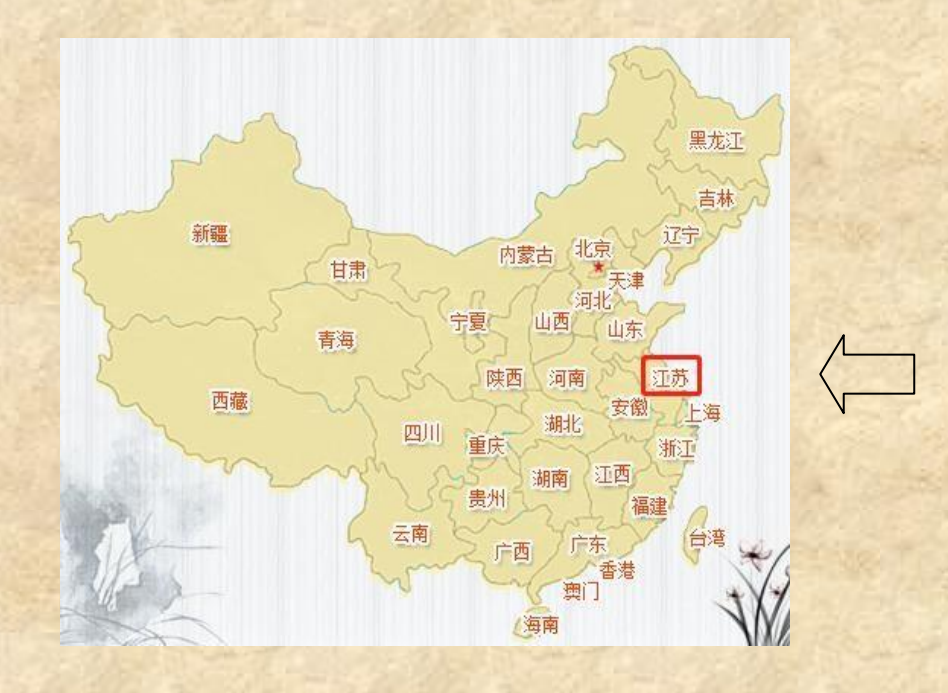

根据中国现在的行政区域划分,点击区域 名称即可跳转到该区域的方志书名列表页面。 比如想要查找江苏的古方志,即可在地图上找 到江苏,然后点击即可。

| 二)方       | <b>5志书名列表</b> 页      | 面功能说明                  | などが        |                          |                 | 相同社会                                 |
|-----------|----------------------|------------------------|------------|--------------------------|-----------------|--------------------------------------|
|           | 方志书名列表               |                        | 國各地        | 古方志县                     | <b>↓</b> (-1949 |                                      |
|           | 书名 🔶                 | 编蔡者                    |            | 版本                       | 所属区             | я́                                   |
|           | 苏州府志                 | 冯桂芬等                   | Ē          | 清・光绪九年刊本                 | 苏州市             |                                      |
| Sec.      | 南枢志                  | 范景文:                   | 撰          | 明末刊本                     | 江苏省             |                                      |
|           | 吴县志                  | 曹允源等                   | Ě          | 民国二十二年铅字本                | 苏州市             | 吴江市                                  |
| and a     | [卷—] <mark>卷名</mark> | 列表 [卷二]                | [ 巻三 ]     | [卷四]                     | [卷五]            |                                      |
| 1.        | [卷六]                 | [卷七]                   | [卷八]       | [卷九]                     | [巻一〇]           | 点击方志书名,对                             |
|           | [卷——]                | [卷一二]                  | [卷一三]      | [卷一四]                    | [卷一五]           | 应的卷名列表 N拉                            |
| Sec.      | [卷一六]                | [卷—七]                  | [卷—八]      | [卷一九]                    | [卷二〇]           | 他就会显示。 泉山                            |
| A.        | [卷二一]                | [卷二二]                  | [卷二三]      | [卷二四]                    | [卷二五]           | <b>查</b> 查就可以她转到<br>对应的 <u>关</u> 阅读五 |
| E.S.      | [卷二六]                | [卷二七]                  | [卷二八]      | [卷二九]                    | [卷三〇]           | 而                                    |
|           | [卷三一]                | [卷三二]                  | [卷三三]      | [卷三四]                    | [卷三五]           | 1410                                 |
| No.       | [ 卷三六 ]              | [卷三七]                  | [卷三八]      | [卷三九]                    | [卷四〇]           |                                      |
| Justice - | C 244 mm - 2         | 5 <del>26 mm -</del> 3 | r ++ m - 2 | 5 <del>26</del> mp.mp. 3 | r 44 mm - 2     |                                      |

Charles and a

1-21-21-1

## (三)卷阅读页面功能说明

| 论:<br>5缩放,<br>可跳转,<br>动能。 | 《*放大 《=缩小 《上一见 第1页 下一见 》 [1 / 28 go 下載PDF                                                                                                    | 20<br>图片翻辑<br>刷新 |
|---------------------------|----------------------------------------------------------------------------------------------------|------------------|
|                           | 央縣志序<br>高油一代首方志之學者首推會結束實備氏職業氏黨與部志姑蘇志書被指揮振動<br>書先周以充立是學者首推會結束實備民黨與部立結果是保護的<br>一代首方志之學者首推會結束實備是一個一之和者與那一個一<br>一年以致結婚局十三年記憶和是保公少用個議觀僅係公認是一個一<br>一年以致結婚局十三年記憶和是保公少用個議觀僅係公認是一<br>一年以致結婚局十三年記憶和是保公少用個議觀僅係公認是一<br>一<br>一<br>一<br>一<br>一<br>一<br>一<br>一<br>一<br>一<br>一<br>一<br>一<br>一<br>一<br>一<br>一<br>一 | una 941          |

# 五、 大成古籍文献全文数据库

#### (一) 首页功能说明

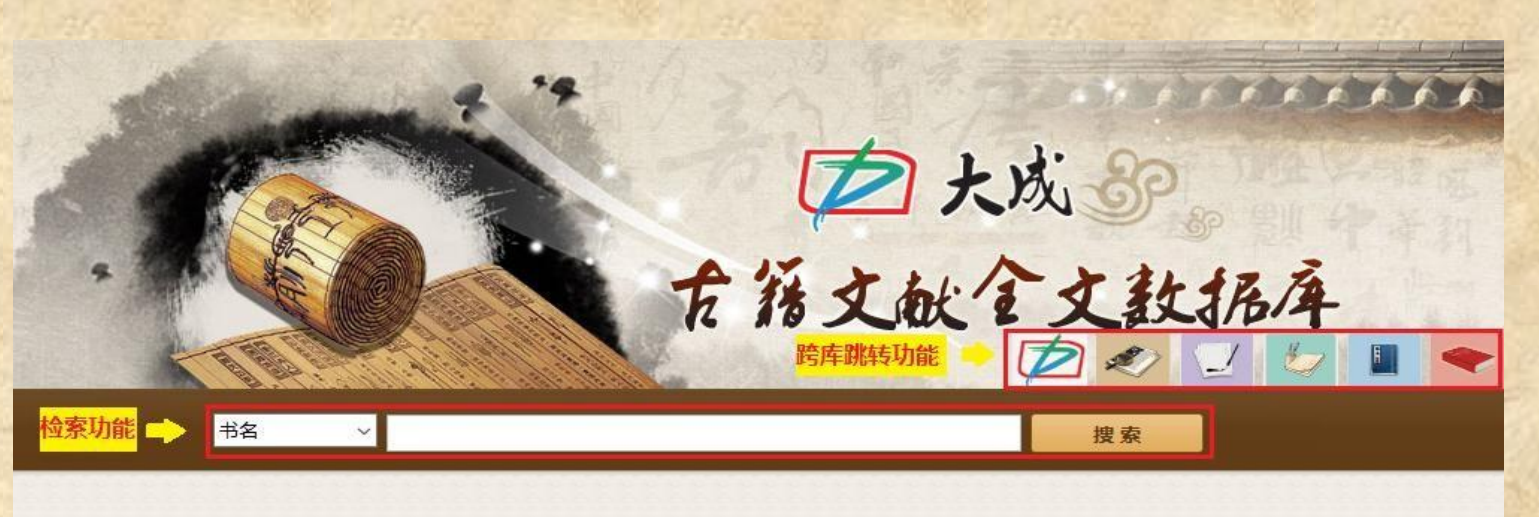

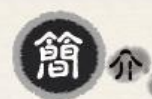

古籍是对中国古代书籍的统称。凡产生于古代中国,主要论述中国传统文化、以中国古代传统著作方式编写、使用中国古代图书传统 装帧方式的书籍,都可视为古籍。而古代中国,自1911年辛亥革命时终止,故广义上也可以将1911年出版的所有书籍典籍,都视为古 籍。古籍有孤本、珍本、善本的区别。

中华文化,源远流长;中国古籍,汗牛充栋。中国人之所以为中国人,中华文化之所以为中华文化,正由古籍中来,是因为中华民族历来重视文献的收集、整理、保存和研究。在信息时代,把古籍全面数字化,分离了古籍的物质形态和内容,更有利于保护古籍原本,也提高了古籍利用的效率,是"为往圣继绝学",是功在千秋的事情。

首字母检索功能

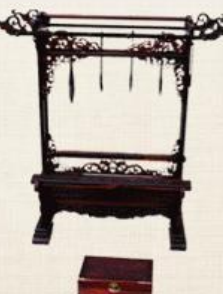

按字母排序(A-Z排序)

A B C D E F G H I J K L M N O P Q R S T U V W X Y Z

#### 功能一:跨库跳转功能

点击不同图标自左至右分别可以跳转到以下六个库的主页

- 1. 《大成故纸堆全文数据库》
- 3.《大成民国图书全文数据库》
- 5.《中国各地古方志集》

- 2. 《大成老旧刊全文数据库》
- 4. 《大成申报数据库》
- 6.《中共党史期刊数据库(-1949)》

#### 功能二:检索功能(其他页面相同检索功能不再赘述)

- 1) 检索范围: 大成古籍文献全文数据库中所有的古籍文献内容。
- 2) 检索条件: 点击下拉框选择"书名""作者""年代"。如下图:

| 书名 | ~ |                   |          |               |        | 搜索                                      |
|----|---|-------------------|----------|---------------|--------|-----------------------------------------|
| 书名 |   |                   |          |               |        |                                         |
| 作者 |   | 222222            |          |               |        |                                         |
| 年代 |   |                   |          |               |        |                                         |
|    |   | - /12+>25 4542-75 | ロシルエールカ屋 | + 赤いとも同けなみたい/ | 이 바 문- | +1121+22=============================== |

- 3) 检索关键词: 简体字和繁体字都可以实现检索。
- 4) 检索方式: 普通检索。检索后就会跳转到检索结果的古籍名列表页面。

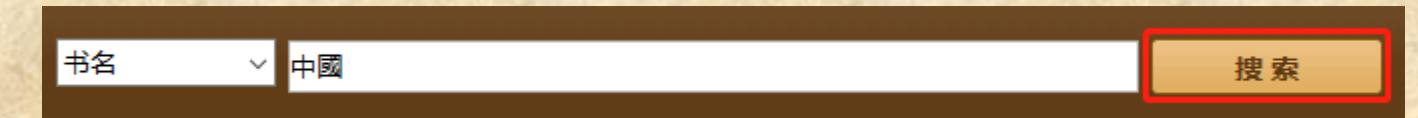

#### 功能三:首字母检索功能

首字母检索功能是按照古籍书名第一个字的首字母进行分类的。共 26 个大类。点击分类后即可跳转到该类的古籍名列表页面。

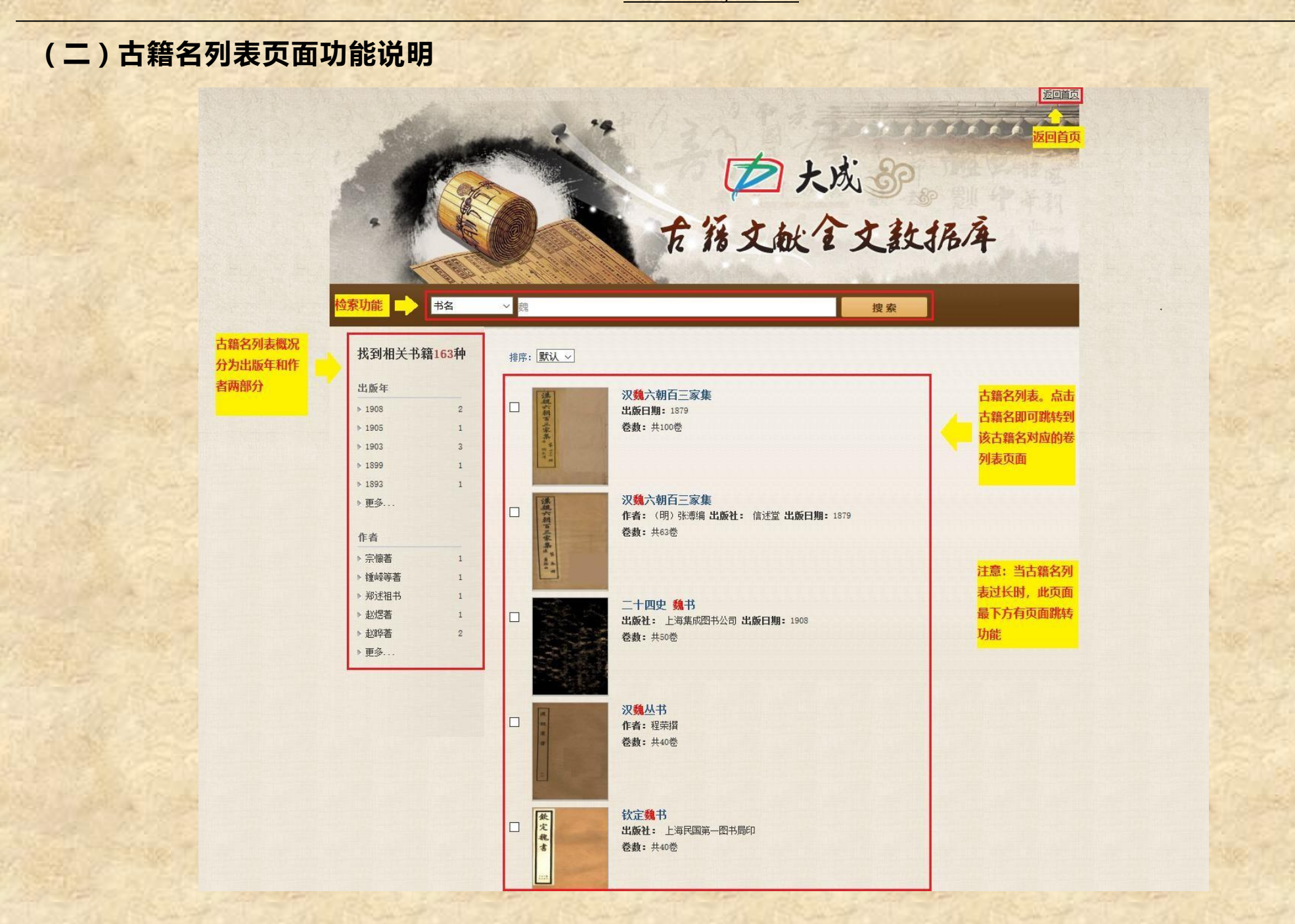

### (三)卷列表页面功能说明

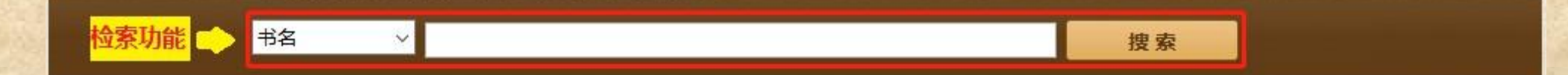

#### 二十四史 魏书

分

|                      | 出版社:上海集成图书公司<br>出版日期: 1908                       |
|----------------------|--------------------------------------------------|
|                      | 全文阅读:                                            |
|                      | 卷一百五之一至四 卷一至卷七上 卷一百八之一至四 目录 卷一至二 卷三至六            |
|                      | 卷七下至卷十四 卷七(上下)至八 卷九至十二 卷十三至十六 卷十五至卷二十一上          |
| <b>亨利: 🕄 🗛 🚺 (6)</b> | 卷十八至十九(上中下) 卷二十至二十三 卷二十一下至卷三十一 卷二十四至二十八          |
| + 11. 🖼 🚳 🔽 🖾        | 卷二十九至二十三 卷三十二至卷四十一 卷三十三至三十八 卷三十九至四十三             |
|                      | 卷四十二至卷五十 卷四十四至四十七 卷四十八至五十二 卷五十一至卷五十八             |
| 卷列表: 点击卷             | 卷五十三至五十六 卷五十七至六十 卷五十九至卷六十六 卷六十一至六十四              |
| 夕 即可跳转到 一            | 卷六十五至六十八 卷六十七至卷七十五 卷六十九至七十一 卷七十二至七十六             |
| 达米夕对应的文              | 卷七十六至卷八十四 卷七十七至七十九 卷八十至八十四 卷八十五至九十               |
| <u>这位有利应的关</u>       | 卷八十五至卷九十四 卷九十一至九十三 卷九十四至九十五 卷九十五至卷一百一            |
| 早阅陕火囬。               | 卷九十六至九十七 卷九十八至一百 卷一百九至一百十二(上) 卷一百一至一百四           |
|                      | 卷一百十一至卷一百十四 卷一百十二(下)至一百十三 卷一百十四 武英殿本二十三史考证(目录考证) |
|                      | 卷一百二至卷一百五 卷一百六 卷一百六 (下)至一百七 (上下) 卷一百六 (上中)       |
|                      | 卷一百七至卷一百十                                        |

#### (四) 文章阅读页面功能说明

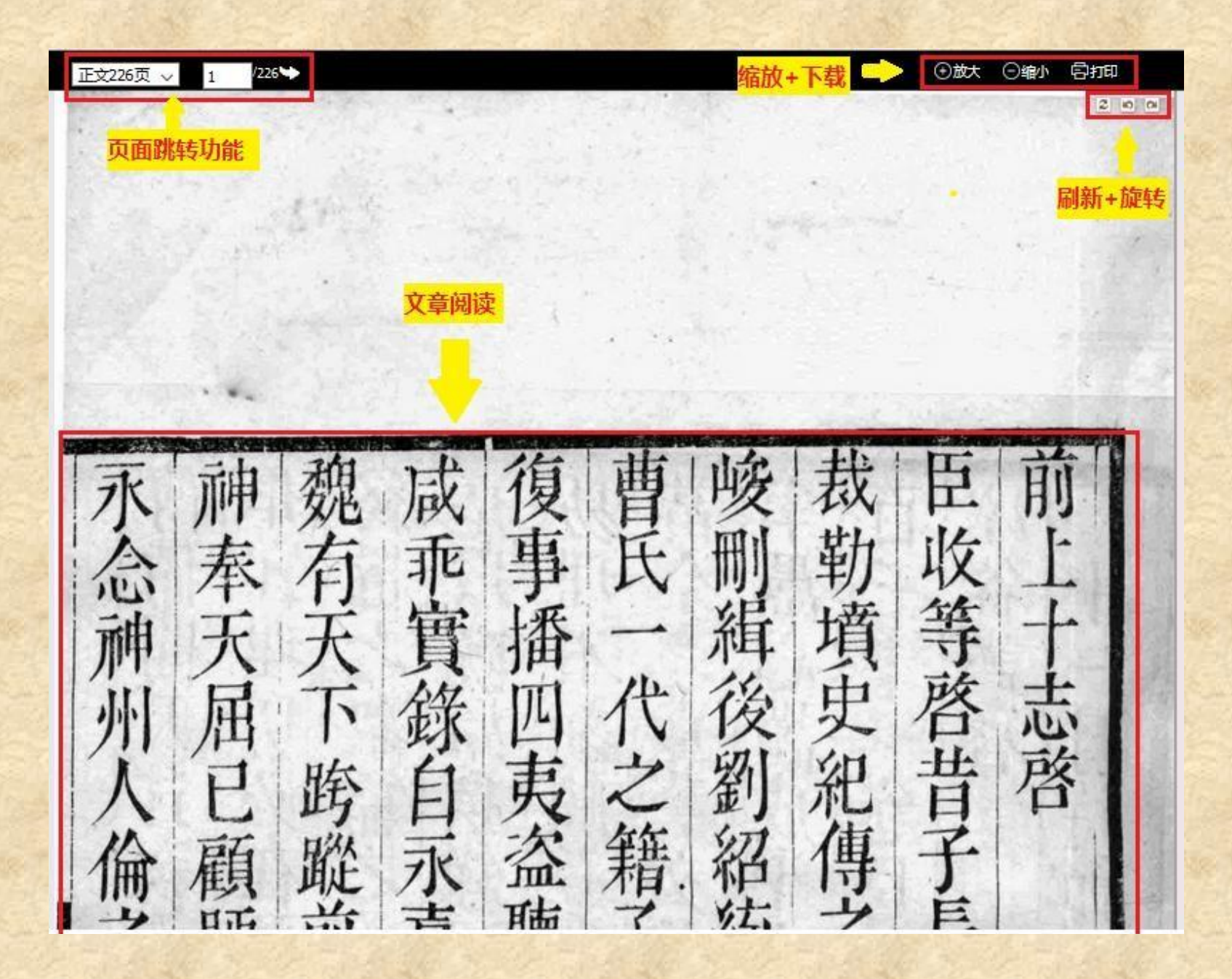

# 六、 中共党史期刊数据库(-1949)

#### (一)首页功能说明

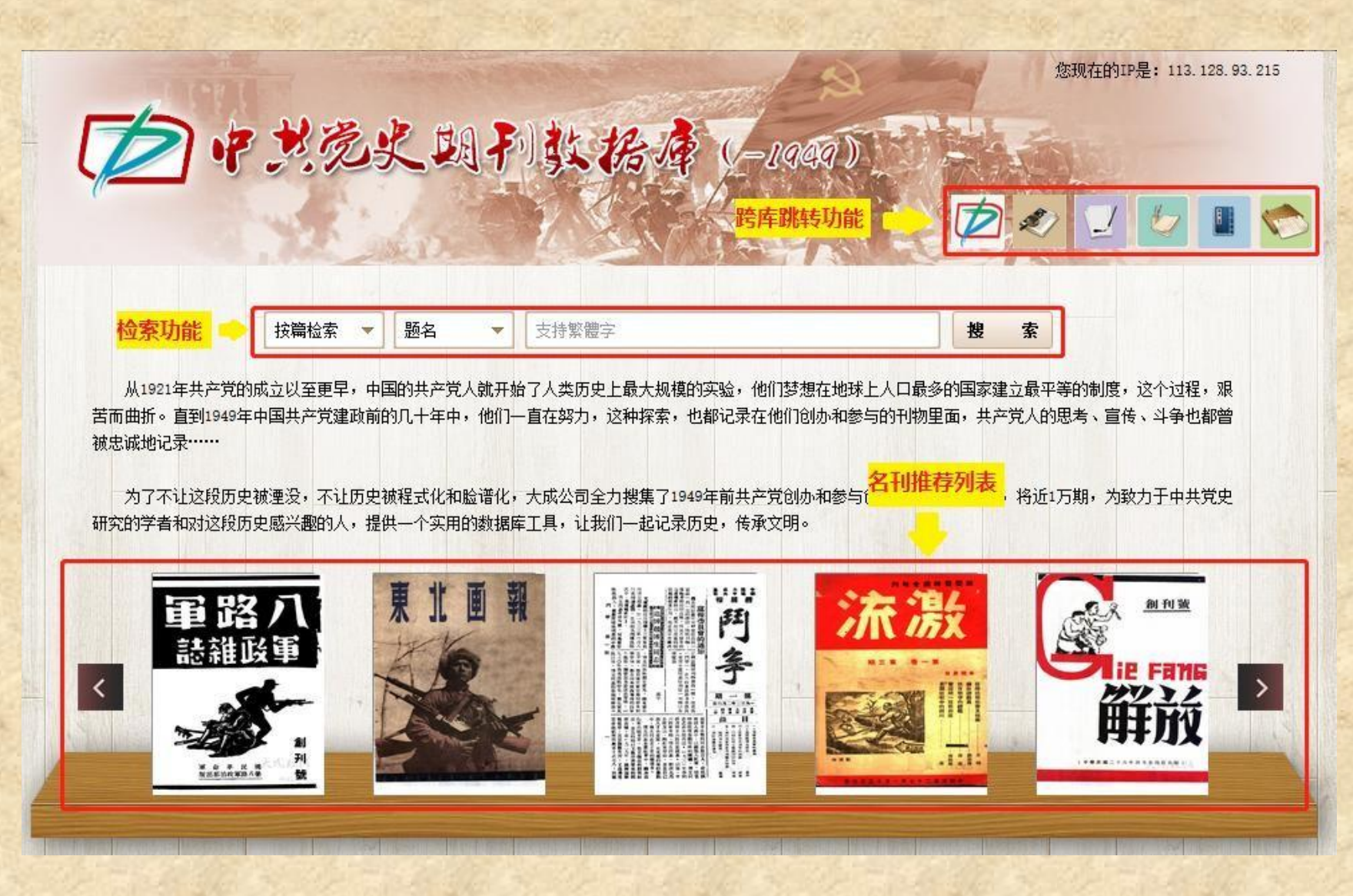

#### 功能一:跨库跳转功能

点击不同图标自左至右分别可以跳转到以下六个库的主页

- 1.《大成故纸堆全文数据库》
- 3.《大成民国图书全文数据库》
- 5.《中国各地古方志集》

- 2.《大成老旧刊全文数据库》
- 4. 《大成申报数据库》
- 6.《大成古籍文献全文数据库》

#### 功能二:检索功能(其他页面相同检索功能不再赘述)

1) 检索范围: (中共党史期刊数据库(-1949)》中所有的党史期刊内容。

- 2) 检索条件: 分为【按篇检索】和【按刊检索】两大类。检索结果为刊名列表页面或文章名列表页面。
- > 第一步:选择一级检索条件。点击下拉箭头,点选【按篇检索】或【按刊检索】。具体条件截图如下:

| 按刊检索 💌 | 刊名 🔻                            | 八路                                                       | 搜            | 索                   |
|--------|---------------------------------|----------------------------------------------------------|--------------|---------------------|
| 按篇检索   | <b>26511 - 26 1 - 26 17 1</b> 7 |                                                          | 650003       |                     |
| 按刊检索   | 邹的共产党人就开始<br>为几十年中,他们一          | 了人奕历史上菆大规模的头验,他们梦想在地球上人口菆多<br>直在努力,这种探索,也都记录在他们创办和参与的刊物里 | 的国家建<br>面,共产 | I立 較平<br>■<br>「党人的」 |

第二步:选择二级检索条件。具体条件截图如右侧:
 【按篇检索】的条件下,选择"题名""作者""刊名";
 【按刊检索】的条件下,选择"刊名""年代""创刊地""单位"。

| 按篇检索 | - | 题名 | - | 按刊检索 | - | 刊名  | - |
|------|---|----|---|------|---|-----|---|
|      |   | 题名 |   |      |   | 刊名  |   |
|      |   | 作者 |   |      |   | 年代  | - |
|      |   | 刊名 |   |      |   | 创刊地 |   |
|      |   |    |   |      |   | 单位  |   |

- 3) 检索关键词: 简体字和繁体字都可以实现检索。
- 4) 检索方式: 普通检索。
- ▶ 普通检索:选择检索条件、填入检索关键词后,点击【搜索】按钮。

| 按刊检索 ▼ 刊名 ▼ 支持繁體字 | 搜 | 索 |
|-------------------|---|---|
|-------------------|---|---|

#### 功能三:名刊推荐列表

|                            | A CONTRACTOR    |                 | diel -       | LQUE         | 7            |
|----------------------------|-----------------|-----------------|--------------|--------------|--------------|
| \$ \$\$                    | 武國刑             | Kthie (         | -1969)       | Start        | Starts       |
| 解放                         |                 | Constant of     |              |              | 返            |
| 1934 第3期                   | 1934 辩论会特刊号     | 1937 第1卷第1期     | 1937 第1卷第2期  | 1937 第1卷第3期  | 1937 第1卷第4期  |
| 1937 第1卷第5期                | 1937 第1卷第6期     | 1937 第1卷第7期     | 1937 第1卷第8期  | 1937 第1卷第9期  | 1937 第1卷第10  |
| 1937 第1卷第11期               | 1937 第1卷第12期    | 1937 第1卷第13期    | 1937 第1卷第14期 | 1937 第1卷第15期 | 1937 第1卷第16  |
| 1937 第1卷第17期               | 1937 第1卷第18期    | 1937 第1卷第19期    | 1937 第1卷第20期 | 1937 第1卷第21期 | 1937 第1卷第22  |
| 1937 第1卷第23期               | 1937 第1卷第24期    | 1937 第1卷第25期    | 1937 第1卷第26期 | 1937 第1卷第27期 | 1937 第1卷第28  |
| 1937 第1 <mark>卷第29期</mark> | 1937 第1卷第30期    | 1937 第1卷第31期    | 1937 第1卷第32期 | 1937 第1卷第33期 | 1937 第1卷第34  |
| 1937 第1卷第35期               | 1937 第1卷第36期    | 1937 第1卷第37期    | 1937 第1卷第38期 | 1937 第1卷第39期 | 1937 第1卷第40  |
| 1937 第1卷第41期               | 1937 第1卷第42期    | 1937 第1卷第43、44期 | 1937 第1卷第45期 | 1937 第1卷第46期 | 1937 第1卷第47  |
| 1937 第1卷第48期               | 1937 第1卷第49期    | 1937 第1卷第50期    | 1937 第1卷第51期 | 1937 第1卷第52期 | 1937 第1卷第53  |
| 1937 第1卷第54期               | 1937 第1卷第55期    | 1937 第1卷第56期    | 1937 第1卷第57期 | 1937 第1卷第58期 | 1937 第1卷第59  |
| 1937 第1卷第60、61期            | 1937 第1卷第62期    | 1937 第1卷第63、64期 | 1937 第1卷第65期 | 1937 第1卷第66期 | 1937 第1卷第67  |
| 1937 第1卷第68期               | 1937 第1卷第69期    | 1937 第1卷第70期    | 1937 第1卷第71期 | 1937 第1卷第72期 | 1937 第1卷第73期 |
| 1937 第1卷第74期               | 1937 第1卷第75、76期 | 1937 第1卷第77期    | 1937 第1卷第78期 | 1937 第1卷第79期 | 1937 第1卷第80  |
| 1938 第28期                  | 1938 第29期       | 1938 第30期       | 1938 第31期    | 1938 第32期    | 1938 第33期    |

点击【名刊推荐列表】区域的期刊封面,即可跳转到该期刊的期列表页面。比如点击《解放》,即可跳转到《解放》杂志的期列表页面。

#### (二)刊名列表页面功能说明

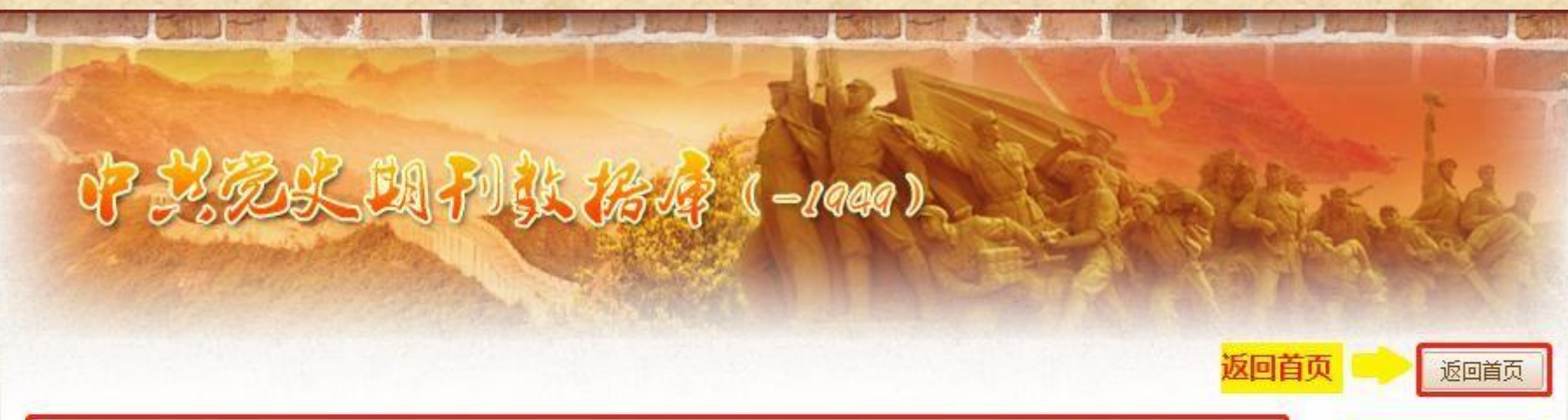

| 序号 | 刊名                     | 创刊年  | 出版地 | 相关单位       | 刊名列表:   |
|----|------------------------|------|-----|------------|---------|
| 1  | 《解放》                   | 1934 | 延安  | 中国共产党上海市委员 | 点击刊名后,即 |
| 2  | 《解放与改造》                | 1919 | 上海  | 北京新学会      | 可跳转到该刊名 |
| 3  | 《解放画报》                 | 1921 | 上海  |            | 对应的期列表页 |
| 4  | 《华北 <mark>解</mark> 放军》 | 1949 | 北京  |            | 面。      |

# (三)期列表页面功能说明

| \$ 23 T         | <u>よい、<br/>第列</u><br>点击 | 以 <i>化化</i> 水平(<br>表:<br>調列表中的期名称, | -J9@9)<br>即可跳转到该 |              | in the second |
|-----------------|-------------------------|------------------------------------|------------------|--------------|---------------|
| 解放              | 期对                      | 应的文章名列表页面。                         |                  | 返回           | 首页 -> 〔返回     |
| 1934 第3期        | 1934 辩论会特刊号             | 1937 第1卷第1期                        | 1937 第1卷第2期      | 1937 第1卷第3期  | 1937 第1卷第4期   |
| 1937 第1卷第5期     | 1937 第1卷第6期             | 1937 第1卷第7期                        | 1937 第1卷第8期      | 1937 第1卷第9期  | 1937 第1卷第10期  |
| 1937 第1卷第11期    | 1937 第1卷第12期            | 1937 第1卷第13期                       | 1937 第1卷第14期     | 1937 第1卷第15期 | 1937 第1卷第16期  |
| 1937 第1卷第17期    | 1937 第1卷第18期            | 1937 第1卷第19期                       | 1937 第1卷第20期     | 1937 第1卷第21期 | 1937 第1卷第22期  |
| 1937 第1卷第23期    | 1937 第1卷第24期            | 1937 第1卷第25期                       | 1937 第1卷第26期     | 1937 第1卷第27期 | 1937 第1卷第28期  |
| 1937 第1卷第29期    | 1937 第1卷第30期            | 1937 第1卷第31期                       | 1937 第1卷第32期     | 1937 第1卷第33期 | 1937 第1卷第34期  |
| 1937 第1卷第35期    | 1937 第1卷第36期            | 1937 第1卷第37期                       | 1937 第1卷第38期     | 1937 第1卷第39期 | 1937 第1卷第40期  |
| 1937 第1卷第41期    | 1937 第1卷第42期            | 1937 第1卷第43、44期                    | 1937 第1卷第45期     | 1937 第1卷第46期 | 1937 第1卷第47期  |
| 1937 第1卷第48期    | 1937 第1卷第49期            | 1937 <mark>第</mark> 1卷第50期         | 1937 第1卷第51期     | 1937 第1卷第52期 | 1937 第1卷第53期  |
| 1937 第1卷第54期    | 1937 第1卷第55期            | 1937 第1卷第56期                       | 1937 第1卷第57期     | 1937 第1卷第58期 | 1937 第1卷第59期  |
| 1937 第1卷第60、61期 | 1937 第1卷第62期            | 1937 第1卷第63、64期                    | 1937 第1卷第65期     | 1937 第1卷第66期 | 1937 第1卷第67期  |
| 1937 第1卷第68期    | 1937 第1卷第69期            | 1937 第1卷第70期                       | 1937 第1卷第71期     | 1937 第1卷第72期 | 1937 第1卷第73期  |
| 1937 第1卷第74期    | 1937 第1卷第75、76期         | 1937 第1卷第77期                       | 1937 第1卷第78期     | 1937 第1卷第79期 | 1937 第1卷第80期  |
| 1938 第28期       | 1938 第29期               | 1938 第30期                          | 1938 第31期        | 1938 第32期    | 1938 第33期     |

#### (四) 文章名列表页面功能说明

# 中共现长期刑张指导(-1989)

文章名列表: 点击文章名, 即可 跳转到该文章的文章阅读页面。

返回首页 🔥 返回首页

| 序号 | 题名            | 作者  | 页码  | 年代                 |
|----|---------------|-----|-----|--------------------|
| 1  | 《清帐》          | 枫叶  | 2   | 1934年              |
| ł  | 《反帝与解放》       | 沧粟  | 2   | 1934年              |
| 3  | 《速写"一二八"纪念大会》 | 磊鑫  | 5   | 1934年              |
| 4  | 《两点小小的感想》     | 匪兮  | 6   | 1934年              |
| 5  | 《信手拈来》        | 西曼  | 8   | 1934年              |
| 6  | 《批评之批评》       | 大声  | -11 | <mark>1934年</mark> |
| 1  | 《公道的裁判》       | 瘦石  | 12  | 1934年              |
| 3  | 《未言与去语》       | 小伙计 | 14  | 1934年              |
| ð  | 《鸣谢》          |     | 15  | 1934年              |
| 10 | 《募捐》          |     | 15  | 1934年              |
| 11 | 《殿军》          |     | 16  | 1934年              |
| 12 | 《编辑的话》        |     | 16  | 1934年              |

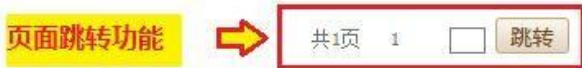

#### (五) 文章阅读页面功能说明

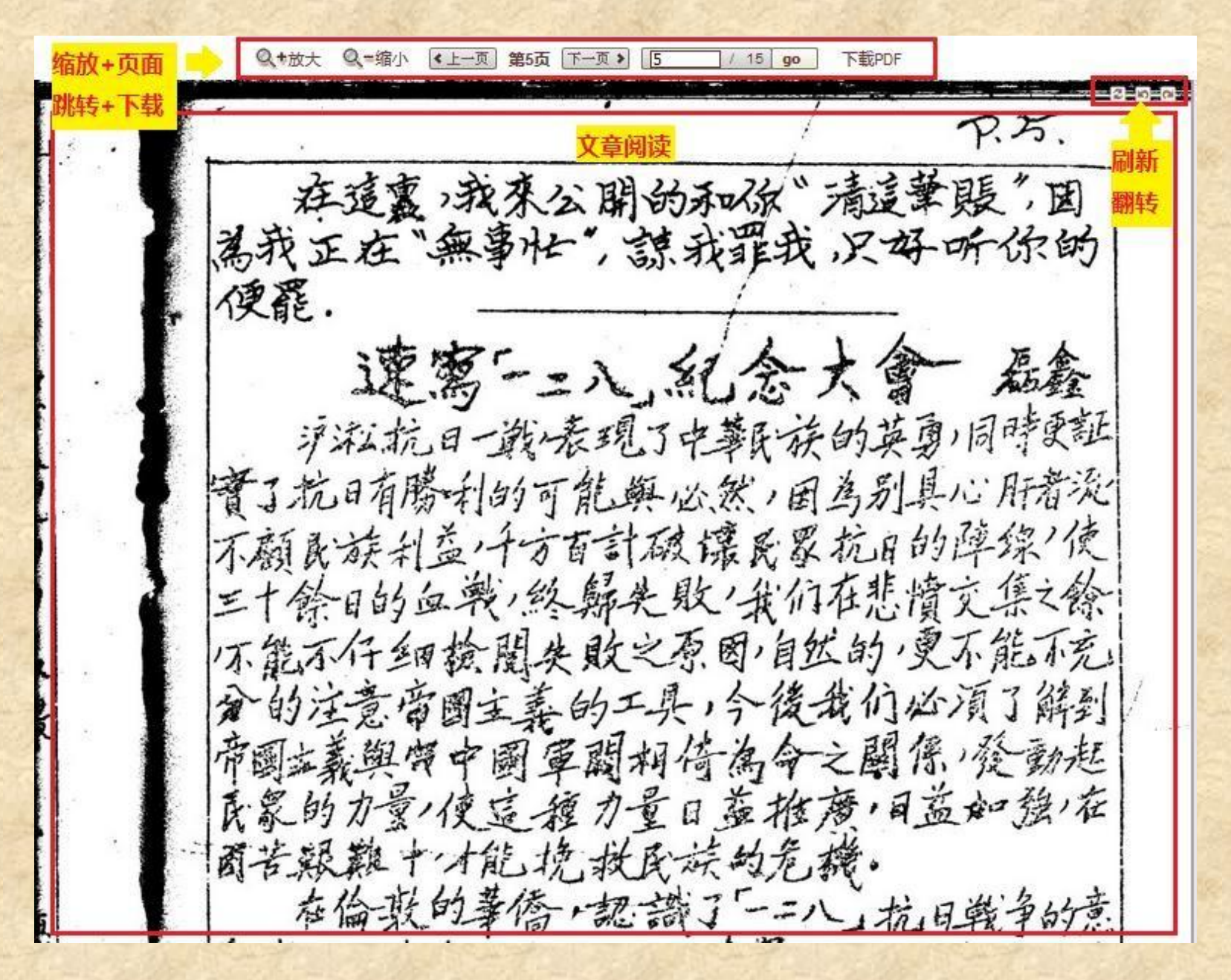

# 七、大成老照片数据库

(一)首页功能说明

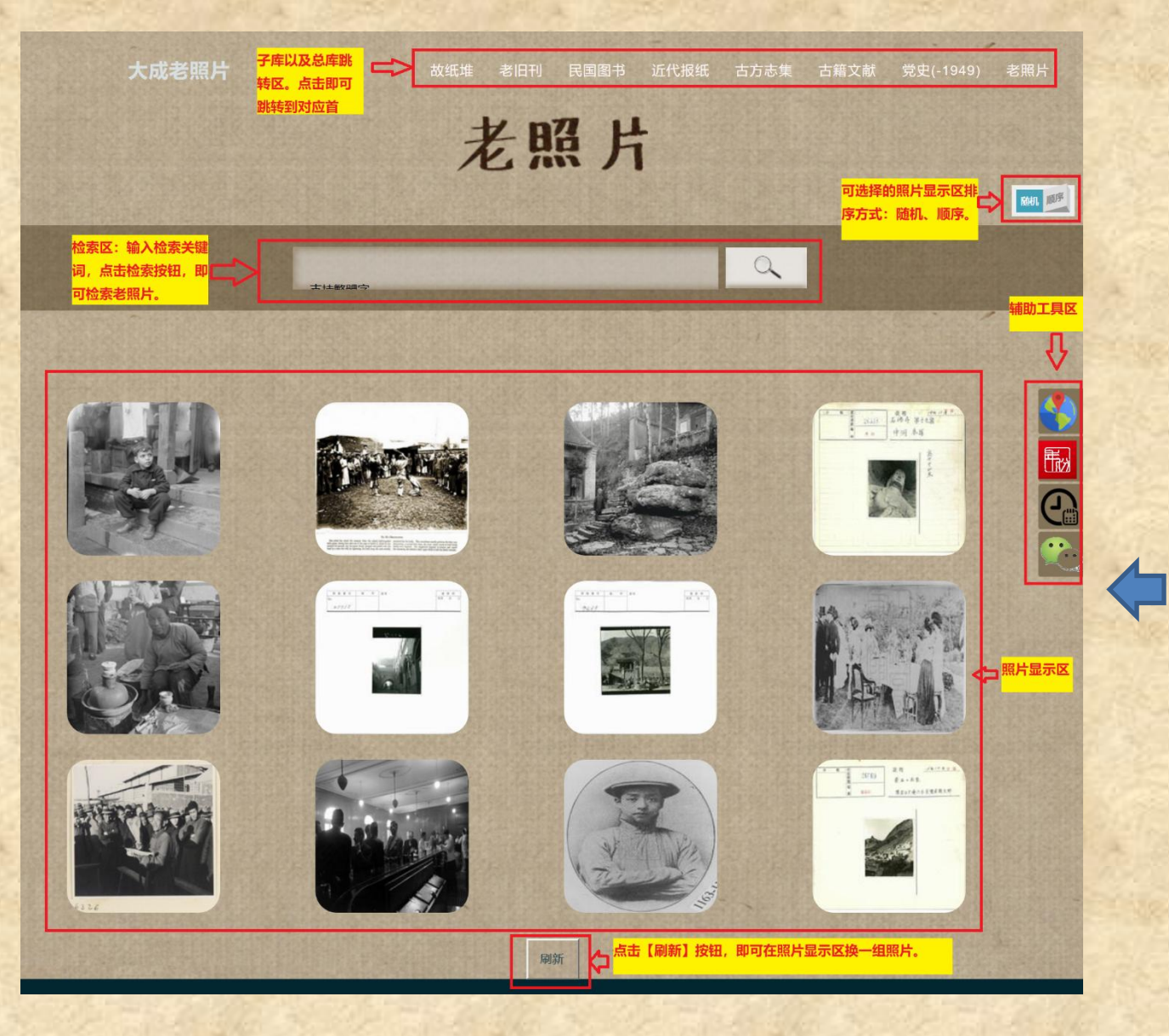

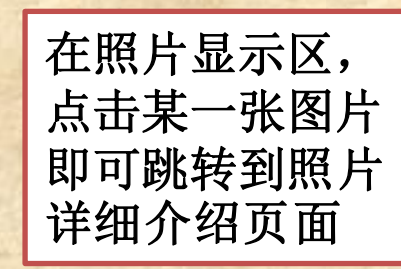

#### (二)照片详细介绍页面功能说明

陆子美像

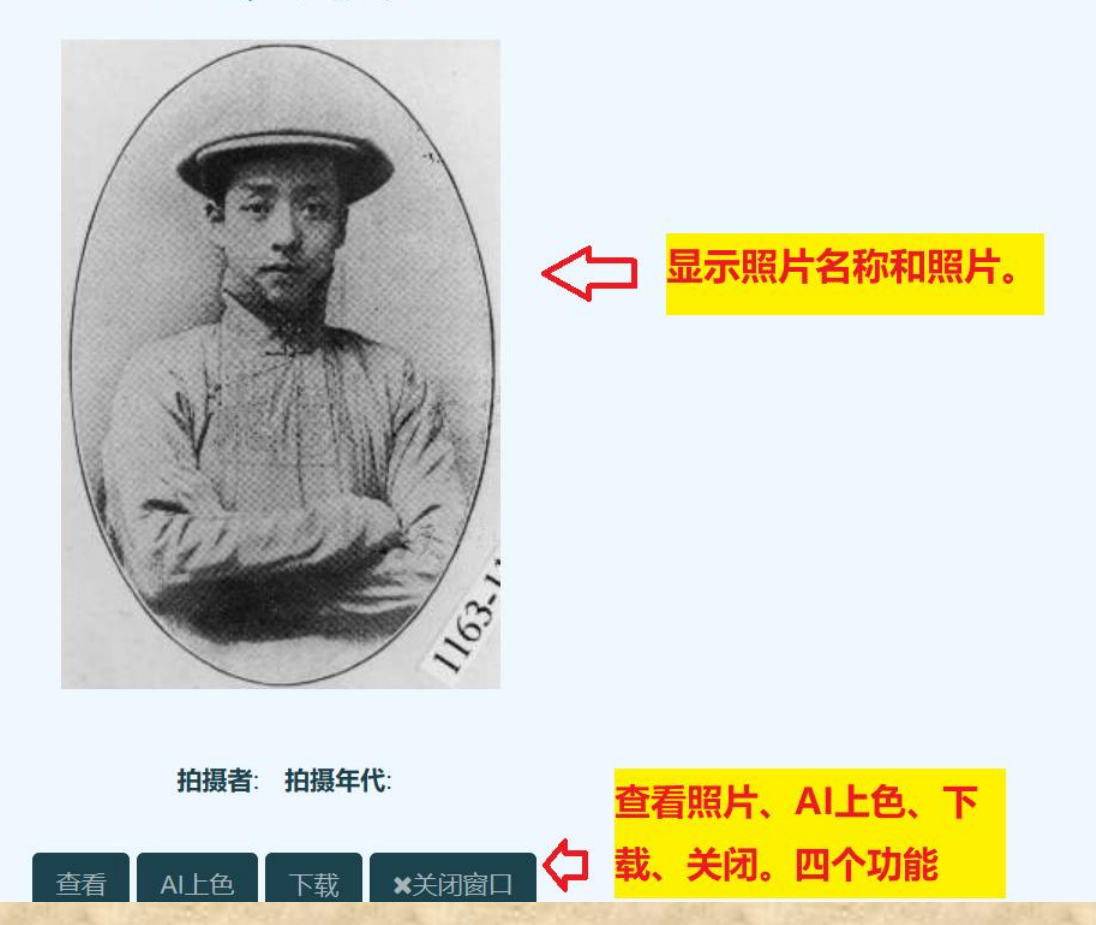

F

1